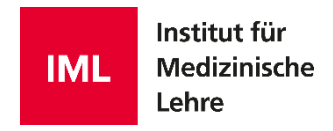

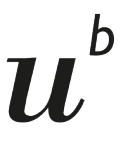

b UNIVERSITÄT BERN

# Measured Manager Manuel d'utilisation

Version 7

https://manager.measured.iml.unibe.ch measured@examic.ch

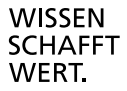

Éditeur Institut d'enseignement médical (IML)

Crédits photo Institut d'enseignement médical (IML)

Version 7.0

#### Contact

Assistance Measured Institut d'enseignement médical Mittelstrasse 43 3012 Berne

measured@examic.ch

© 2023, Institut d'enseignement médical, Berne

# $u^{\scriptscriptstyle b}$

# Table des matières

### Généralités 3

| 1.    | Questions                                          | 4  |
|-------|----------------------------------------------------|----|
| 1.1   | L'onglet Questions en bref                         | 4  |
| 1.2   | Filtres                                            | 6  |
| 1.2.1 | Filtres personnalisés                              | 7  |
| 1.3   | Fonction de tri par colonne                        | 8  |
| 1.4   | Aperçu / commentaires / statistique                | 9  |
| 2.    | Créer de nouvelles questions                       | 12 |
| 2.1   | Saisir une nouvelle question                       |    |
| 2.2   | Métadonnées                                        |    |
| 2.3   | Texte de la question                               | 14 |
| 2.4   | Modifier le type de question (A/A-; A/Kprime)      |    |
| 2.5   | Dupliquer une question                             |    |
| 3.    | Commandes                                          | 18 |
| 3.1   | Aperçu                                             |    |
| 3.2   | Commande: créer des questions                      |    |
| 3.3   | Commandes du point de vue du mandataire            |    |
| 3.3.1 | Réception d'une commande par courrier électronique |    |
| 3.3.2 | Commande: créer une nouvelle question              |    |
| 3.3.3 | Commande: réviser des questions                    |    |
| 3.3.4 | Commande: traduire des questions                   |    |
| 3.3.5 | Commande: commenter des questions                  | 23 |
| 3.4   | Gérer les commandes                                | 23 |
| 4.    | Gérer les examens                                  | 26 |
| 4.1   | Aperçu                                             |    |
| 4.2   | Créer un nouvel examen                             | 27 |
| 4.3   | Sélectionner les questions d'un examen             |    |
| 4.4   | Trier les questions                                |    |
| 4.5   | Générer un livret d'examen (papier)                |    |
| 4.6   | Création d'examens (sur tablette)                  |    |
| 4.6.1 | Importer la liste des candidats                    |    |
| 4.6.2 | Supprimer des candidats                            |    |
| 4.6.3 | Générer les documents d'accès                      |    |
|       |                                                    |    |

# Généralités

Ce manuel d'utilisation vise à expliquer les principales fonctionnalités et opérations effectuées à l'aide de Measured Manager. Il est mis à jour régulièrement et a été rédigé à l'attention des responsables d'examen disposant de tous les droits d'utilisateur.

Les coordinateurs d'examen ont également accès aux onglets Questions et Commandes, mais seules les questions qui les concernent sont affichées. Ils n'ont pas accès à l'onglet Examens.

Pour accéder à Measured Manager, utilisez l'adresse suivante:

https://manager.measured.iml.unibe.ch

Measured Manager a été optimisé et testé pour Google Chrome. Pour un fonctionnement optimal, il convient d'utiliser ce navigateur. L'idéal est par ailleurs d'utiliser un écran d'au moins 22 pouces.

Pour se connecter au site, il convient de saisir son adresse e-mail, son mot de passe personnel et le code d'accès temporaire qui est envoyé à chaque nouvelle connexion, soit à l'adresse électronique soit au numéro de téléphone portable de utilisateur trice (si son no a été enregistré dans le système).

Seul l'assistance peut donner et modifier les accès utilisateur et les blueprints des examens.

En cas de questions ou de problèmes, veuillez contacter l'assistance Measured: <u>measured@examic.ch</u>

La dernière version en date du manuel est disponible à l'adresse: https://www.iml.unibe.ch/fr/offres/assessment/examic-assessment-suite-fr/measured-fr/telechargement

 $\boldsymbol{u}^{\scriptscriptstyle b}$ 

# 1. Questions

## 1.1 L'onglet «Questions» en bref

| ME | EAS      | SURED           | )             |          |          | (                                                 | QUEST                            |                                          | OMMAN    | NDES    | 3<br>EXA | MENS    | ¢.        |     | Pool UNIL M. 11.4 (Système locomoteu V Langue V Déc                                                                                                    |
|----|----------|-----------------|---------------|----------|----------|---------------------------------------------------|----------------------------------|------------------------------------------|----------|---------|----------|---------|-----------|-----|----------------------------------------------------------------------------------------------------|
|    | TE DES C | QUESTIONS       | 4<br>Supprime | er       | Dupliq   | Jer 7                                             | pour l'ex                        | 8<br>amen                                | Cor      | nmenter | 9        |         | Etiqueter |     | 1 Créer commande                                                                                                    |
|    | ID 11    | TYPE GQ         | TYPE Q 1      | IMAGES 1 | VIDÉOS 1 | BP1 ↑↓                                            | BP2 †↓                           | CRÉÉE †1                                 | NU ţI    | P 11    | R ţi     | ÉLIM. 1 | L EXAMEN  | ETI | Etat de révision                                                                                                    |
|    | 41995    | Question simple | A             |          |          | 1. Anatomie du<br>système<br>locomoteur           | 1.<br>Anatomie                   | 18.05.2006 02:00                         | 0        |         |          |         |           |     | Modifier responsable<br>Modifier affiliation                                                                                                    |
|    | 41994    | Question simple | A             |          |          | 1. Anatomie du<br>système<br>locomoteur           | 1.<br>Anatomie                   | 18.05.2006 02:00                         | 0        |         |          |         |           |     | Modifier année de révision<br>Langue source                                                                                                    |
|    | 41993    | Question simple | A             |          |          | 1. Anatomie du<br>système<br>locomoteur           | 1.<br>Anatomie                   | 19.05.2005 02:00                         | 2        |         |          |         |           |     | Créer Blueprint<br>Créer un Document de révision 16                                                                                                    |
|    | 41992    | Question simple | A             |          |          | 1. Anatomie du<br>système<br>locomoteur           | 1.<br>Anatomie                   | 19.05.2005 02:00                         | 3        | 0.862   | 0.56     |         |           | Bi  | Exporter Liste<br>Supprimer statistiques                                                                                                    |
| ŏ  | 41991    | Question simple | A             |          |          | 1. Anatomie du<br>système<br>locomoteur           | 1.<br>Anatomie                   | 19.05.2005 02:00                         | 4        | 0.775   | 0.62     |         |           | Bie | A des commandes ouvertes     19     O     Contenu modifié depuis la dernière importation des statistique     Métadonnées modifiées depuis la dernière importation des statistique |
|    | 41990    | Question simple | A             |          |          | 1. Anatomie du<br>système<br>locomoteur           | 1.<br>Anatomie                   | 19.05.2005 02:00                         | 3        | 0.912   | 0.44     |         |           | Bio | en 0 C A des commandes ouvertes 21<br>() Métadonnées modifiées depuis la dernière importation des statistiques                                                                    |
| ~  | 41989    | Question simple | A <b>18</b>   |          |          | 1. Anatomie du<br>système<br>locomoteur           | 1.<br>Anatomie                   | 19.05.2005 02:00                         | 1        | 0.634   | 0.53     |         |           | Bie | en 0                                                                                                    |
|    | 41988    | Question simple | A             |          |          | 1. Anatomie du<br>système<br>locomoteur           | 1.<br>Anatomie                   | 19.05.2005 02:00                         | 1        |         |          |         |           |     | 0                                                                                                    |
|    | 41987    | Question simple | A             |          |          | 1. Anatomie du<br>système<br>locomoteur<br>1 à 25 | 1.<br>Anatomie<br>entrées sur 22 | 19.05.2005 02:00<br>80, 1 sélectionné(s) | 2<br>« « | 1       | 2 3      | 4       | 5 > >     | » 2 | , <mark>2</mark> 3                                                                                                    |

| 1  | Onglet pour la gestion des questions                                                                                                    |
|----|----------------------------------------------------------------------------------------------------|
| 2  | Onglet pour la gestion des commandes                                                                                                    |
| 3  | Onglet pour la gestion des examens                                                                                                    |
| 4  | Afficher ou masquer des colonnes dans la liste des questions                                                                                    |
| 5  | Créer une nouvelle question                                                                                                    |
| 6  | Supprimer une question                                                                                                    |
| 7  | Dupliquer une question                                                                                                    |
| 8  | Ajouter une question ou une série de questions à un examen                                                                                      |
| 9  | Commenter les questions sélectionnées                                                                                                    |
| 10 | Ajouter ou supprimer des étiquettes                                                                                                    |
| 11 | Pool                                                                                                    |
| 12 | Créer des commandes pour:<br>- créer de nouvelles questions<br>- réviser des questions<br>- commenter des questions<br>- traduire des questions |
| 13 | Sélectionner toutes les questions de la liste                                                                                                   |

| 14 | Trier les doi<br>↑↓                                                                                                    | nées en cliquan                                                                                                    | it sur l'intitulé de l<br>î≞                                   | a colonne (flèches)<br>↓ <del></del>                                 |                                       |  |  |  |  |  |
|----|----------------------------------------------------------------------------------------------------|----------------------------------------------------------------------------------------------------|----------------------------------------------------------------|----------------------------------------------------------------------|---------------------------------------|--|--|--|--|--|
|    | À l'aide de l<br>supplément<br>cliquer sur c                                                                                                    | a touche Windov<br>aires. Pour cela,<br>deux autres intitu                                                                                                    | vs, il est possible<br>il suffit de mainte<br>lés de colonne a | d'ajouter au maximum der<br>enir la touche Windows enf<br>u maximum. | ux critères de tri<br>foncée et de    |  |  |  |  |  |
|    | Pour Mac e                                                                                                    | t Unix, voir le tab                                                                                                    | leau ci-dessous.                                               |                                                                      |                                       |  |  |  |  |  |
|    | Mac                                                                                                    | command                                                                                                    | *                                                              |                                                                      |                                       |  |  |  |  |  |
|    | Windows PC                                                                                                    | Win<br>Windows                                                                                                    | <u> </u>                                                       |                                                                      |                                       |  |  |  |  |  |
|    | Unix                                                                                                    | Meta<br>META                                                                                                    | •                                                              |                                                                      |                                       |  |  |  |  |  |
|    |                                                                                                    |                                                                                                    |                                                                |                                                                      |                                       |  |  |  |  |  |
| 15 | En option: n                                                                                                    | nodifier l'état de                                                                                                    | révision (dans la                                              | liste prédéfinie)                                                    |                                       |  |  |  |  |  |
| 16 | Créer un document de révision. Si les questions doivent être révisées dans un document<br>Word et non dans Measured. Sert aussi à documenter les anciennes versions de<br>questions. |                                                                                                    |                                                                |                                                                      |                                       |  |  |  |  |  |
| 17 | Case à cocl<br>bloc de que<br>Alt + shift (F                                                                                                    | Case à cocher, permettant de sélectionner les questions une par une. Sélectionner un bloc de questions: cliquer sur la première question / appuyer sur la touche Shift (Mac) ou Alt + shift (PC) / cliquer sur la ligne de la dernière question (et non sur la case à cocher). |                                                                |                                                                      |                                       |  |  |  |  |  |
| 18 | La question                                                                                                    | s'ouvre en cliqu                                                                                                    | ant deux fois sur                                              | sa ligne.                                                            |                                       |  |  |  |  |  |
| 19 | Alerte: la qu                                                                                                    | Alerte: la question a été modifiée depuis sa dernière utilisation dans un examen.                                                                                                    |                                                                |                                                                      |                                       |  |  |  |  |  |
| 20 | Alerte: au m<br>(p. ex. titre,                                                                                                    | Alerte: au moins un champ doit encore être rempli dans la question ou les métadonnées (p. ex. titre, blueprint, etc.)                                                                                                    |                                                                |                                                                      |                                       |  |  |  |  |  |
| 21 | Alerte: il y a                                                                                                    | des commandes                                                                                                    | s ouvertes sur ce                                              | tte question.                                                        |                                       |  |  |  |  |  |
| 22 | Le numéro                                                                                                    | de la question es                                                                                                    | st automatiqueme                                               | nt généré lors de sa saisie                                          | 9.                                    |  |  |  |  |  |
| 23 | Par défaut,<br>de 100 ou d                                                                                                    | le système affich<br>le 150 questions                                                                                                    | ne 25 questions. I<br>par page. Cela r                         | Mais il est possible de dem<br>alentit quelque peu l'afficha         | ander l'affichage<br>age de la liste. |  |  |  |  |  |

### 1.2 Filtres

| h                                                            | FILTRES<br>Recherche terme + touche entrée                                    | 3<br>1<br>2         | 1      | <ul> <li>Recherche plein texte dans les vignettes, les réponses et les titres des questions ou recherche d'un numéro de question:</li> <li>La casse n'est pas prise en compte</li> <li>Recherche d'une expression précise en</li> </ul>                                                                                                    |
|--------------------------------------------------------------|-------------------------------------------------------------------------------|---------------------|--------|----------------------------------------------------------------------------------------------------|
| $\boldsymbol{u}^{\scriptscriptstyle{\scriptscriptstyle{D}}}$ | FILTRE PERSONNALISÉ                                                           | 2 ^                 | 2      | utilisant des guillemets<br>Les fonctionnalités du filtre personnalisé<br>seront expliquées en détail à la page<br>suivante.                                                                                                    |
|                                                              | TOUS LES EXAMENS                                                              | 4 ^                 | 3<br>4 | Filtrer selon les catégories de blueprint<br>Filtrer les questions utilisées dans certains<br>examens                                                                                                    |
|                                                              | ✓ TOUTES LES ÉTIQUETTES                                                       | 5 ^                 |        | Les étiquettes servent à retrouver des<br>questions plus facilement. Elles sont visibles<br>en mode administrateur pour les                                                                                                    |
|                                                              | TOUTES LES LANGUES                                                            | 6 ^                 |        | responsables d'examen et les coordinateurs<br>d'examen, mais pas pour les destinataires de                                                                                                    |
|                                                              | ✓ TOUTES LES RESPONSABLES                                                     | 7 ^                 | 5      | commandes. Une question peut être<br>associée à plusieurs étiquettes.<br>Exemples d'étiquettes:                                                                                                    |
|                                                              | TOUTES LES AFFILIATIONS                                                       | 8 ^                 |        | <ul> <li>Bloquée: la question ne peut pas être<br/>utilisée, car elle doit par exemple être</li> </ul>                                                                                                    |
|                                                              | ✓ TOUS LES ÉTATS DE RÉVISION                                                  | 9 ^                 |        | Ce filtre sert à trier les contenus des                                                                                                    |
|                                                              | TOUS LES TYPES DE QUESTION     Appliquer     Réinitialiser filtres and sélect | 0 ^<br>11<br>ion 12 | 6      | questions selon la langue. One question peut<br>être «complète», c'est-à-dire que tous les<br>champs de la question ont été remplis pour la<br>langue sélectionnée, «incomplète», c'est-à-<br>dire qu'une partie des champs seulement a<br>été remplie, ou n'avoir «pas de contenus»,<br>c'est-à-dire qu'aucun des champs de la<br>langue sélectionnée n'a été rempli. Ce filtre<br>ne prend pas en compte les métadonnées. |
|                                                              |                                                                               |                     | 7      | Responsable des questions: personnes qui sont responsables du contenu des questions                                                                                                    |
|                                                              |                                                                               |                     | 8      | <i>En option:</i> filtrer les questions selon leur<br>origine, p. ex. GE. Cette rubrique n'apparaît<br>que si l'option correspondante a été<br>sélectionnée lors de la création du pool de<br>questions et que des affiliations ont<br>effectivement été créées. L'assistance<br>Measured se charge de créer les affiliations<br>définies par les responsables d'un pool de<br>questions.                                   |
|                                                              |                                                                               |                     | 9      | <i>En option:</i> chaque question est associée à un<br>état de révision. Le premier jet de la question<br>recevra p. ex. le statut 1 « première<br>version ».<br>N'apparaît que si des affiliations ont<br>effectivement été créées. L'assistance<br>Measured se charge de créer les états de<br>révision définis par les responsables d'un<br>pool de questions                                                            |
|                                                              |                                                                               |                     | 10     | Filtrer selon les types de question                                                                                                    |
|                                                              |                                                                               |                     | 11     | Cliquer sur Appliquer pour activer les filtres définis                                                                                                    |
|                                                              |                                                                               |                     | 12     | Réinitialiser tous les filtres ainsi que la<br>sélection de questions                                                                                                    |

#### 1.2.1 Filtres personnalisés

Cette fonction de filtrage étendu permet de filtrer les questions selon n'importe quel élément apparaissant dans les colonnes de la liste de questions (p. ex. date de création, statistiques, etc.). Les éléments d'un bloc de filtres sont liés par un OU, les différents blocs sont liés par un ET.

- ET (c'est-à-dire que les deux critères doivent être remplis)
- OU (c'est-à-dire qu'au moins un des critères doit être rempli)

| FILTRES                     |      | 1        |
|-----------------------------|------|----------|
| Recherche terme + touche en | trée | Q        |
| FILTRE PERSONNALISÉ         |      | ~        |
| r <b>1</b>                  | -    | 0        |
| = 2                         |      | <b>S</b> |
| 0.4 (4)                     |      |          |
| et •                        |      |          |
| 6 P ou                      | -    |          |
| 7 =                         | *    | ×        |
| 92 8                        |      |          |
| Nouveau critère             |      | 9        |

| 1 | Premier critère de filtrage                                                                |
|---|--------------------------------------------------------------------------------------------|
| 2 | Choisir l'opérateur à appliquer (égal, différent de, plus grand que, plus petit que, etc.) |
| 3 | Supprimer le critère de filtrage                                                           |
| 4 | Valeur appliquée au critère de filtrage                                                    |
| 5 | Lien logique entre les différents critères définis (et / ou)                               |
| 6 | Deuxième critère de filtrage                                                               |
| 7 | Choisir l'opérateur à appliquer (égal, différent de, plus grand que, plus petit que, etc.) |
| 8 | Valeur appliquée au critère de filtrage                                                    |
| 9 | Ajouter un nouveau critère de filtrage                                                     |

#### 1.3 Fonction de tri par colonne

 $u^{\scriptscriptstyle b}$ 

Pour trier les colonnes de la liste de questions, il suffit de cliquer sur l'intitulé de la colonne.

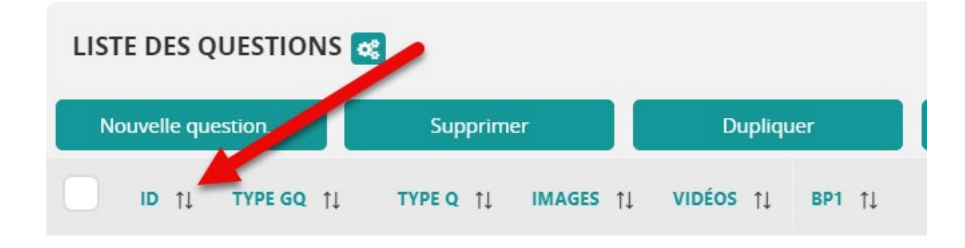

Un clic permet de trier par ordre croissant, deux clics par ordre décroissant. Les flèches indiquent le statut de tri de la ligne:

1↓ 1≞ ↓₹

À l'aide de la touche Windows, il est possible d'ajouter au maximum deux critères de tri supplémentaires.

Pour cela, il suffit de maintenir la touche Windows enfoncée et de cliquer sur deux autres intitulés de colonne au maximum.

Pour Mac et Unix, voir le tableau ci-dessous.

| Мас        | command<br>cmd | * |
|------------|----------------|---|
| Windows PC | Win<br>Windows |   |
| Unix       | Meta<br>META   | • |

L'ordre de tri est indiqué à côté de la colonne en question au moyen des chiffres 1, 2 et 3.

| LIST | E DES QU      | ESTIONS 🤕       |           |           |           |                                      |
|------|---------------|-----------------|-----------|-----------|-----------|--------------------------------------|
| No   | ouvelle quest | ion             | Supprimer |           | Dupliquer | ро                                   |
|      | ID 🗐 1        | TYPE GQ ↑↓      |           | IMAGES ↑↓ | VIDÉOS †↓ | BP: (1⊨ 2                            |
|      | 125424        | Question simple | Kprime    |           |           | 2. Physiologie du<br>système locomot |

Dans cet exemple, on a d'abord trié selon le critère «Images», puis «Type Q» et ensuite «BP1».

#### 1.4 Aperçu / commentaires / statistique

Aperçu de la question

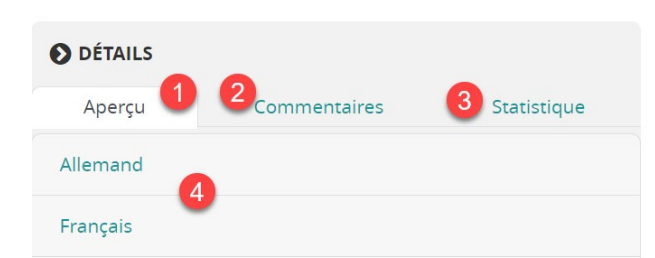

Un homme de 59 ans se présente aux urgences en raison d'une toux et d'une faiblesse croissante depuis 8 semaines. 3 semaines auparavant, son médecin traitant lui a prescrit une antibiothérapie de 10 jours avec amoxicilline/acide clavulanique (Augmentin®) pour un état fébrile et une toux. Suite à ce traitement, son état s'est un peu amélioré, mais une légère toux et un état subfébrile persistent néanmoins. Le patient a en outre perdu 11 kg. Une radiographie du thorax est effectuée:

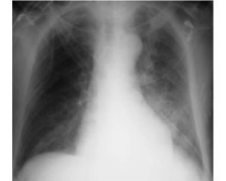

Quelle est la prochaine étape diagnostique à entreprendre?

- A) des hémocultures (bactéries anaérobies et aérobies)
- B) un test de Mendel-Mantoux
- C) une recherche de tuberculose dans les expectorations
- D) un test de libération d'interféron gamma (test QuantiFERON®, ou test IGRA)

| 1 | Aperçu de la question, y compris des sauts de ligne et de la taille des photos, tels qu'ils apparaîtront dans le livret d'examen. La solution de la question n'est bien sûr pas indiquée |
|---|----------------------------------------------------------------------------------------------------|
|   | commentaires générés dans Measured. Ils peuvent être cochés comme «lus» et masqués                                                                                                    |
| 0 | Ils sont visibles pour tous les utilisateurs.                                                                                                    |
| 2 | Des commentaires internes peuvent être saisis dans le champ «Remarques» des métadonnées (voir page suivante).                                                                            |
| 3 | Statistiques de la question sélectionnée.                                                                                                    |
| 4 | Afficher et masquer l'aperçu dans les différentes langues.                                                                                                    |

#### Commentaires

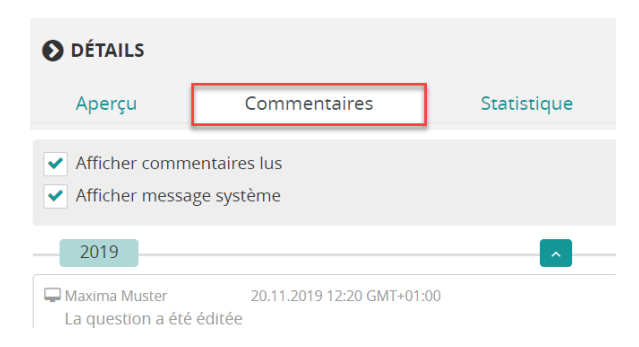

### Statistique

| Exemple de questions individuelles            |                             |        |          |         |       | Exemple de séquences de questions |        |       |   |                                         |           |          |        |        |         |          |     |      |
|-----------------------------------------------|-----------------------------|--------|----------|---------|-------|-----------------------------------|--------|-------|---|-----------------------------------------|-----------|----------|--------|--------|---------|----------|-----|------|
| DÉTAILS                                       |                             |        |          |         |       |                                   |        |       |   | O DÉTAILS                               |           |          |        |        |         |          |     |      |
| Aperçu                                        | Commer                      | ntaire | 5        |         | Stati | stique                            |        |       |   | Aperçu                                  | c         | ommen    | taires |        |         | Statisti | que |      |
| tatistiques                                   |                             | 6      | 6        |         | 7     |                                   |        |       |   | Statistiques<br>Abréviation de l'examen | Date de   | l'examen | n      | P Pa i | P DI 🕴  | r        | Ine | élin |
| Abréviation de l'examen                       | Date de l'examen            | n      | P Pa i   | P DI i  | r     | Ine                               | élimin |       |   | FLE 2023 MC 1                           | 08.08.202 | 23       | 1215   | 13.2-  | 13.2-   | 0.04-    | •   | 8    |
| GK Physiologie                                | 03.02.2021                  | 35     | 55.7     | 25.7    | 0.27  | -0.702                            | Ø      |       |   | Question 1                              |           |          | 1215   | 91.4   | 91.4    | 0.13     |     | 9    |
| Question 1                                    |                             | 35     | 55.7     | 25.7    | 0.27  | -0.702                            |        |       |   | Question 2                              |           |          | 1215   | 68.8   | 68.8    | 0.08     |     |      |
| aK Physiologie                                | 29.01.2020                  | 35     | 54.3     | 28.6    | 0.24  | -0.471                            |        |       |   | Question 3                              |           |          | 1215   | 13.2   | 13.2    | 0.04     | -   |      |
| SK Physiologie                                | 30.01.2019                  | 33     | 40.9     |         | 0.33  | -                                 |        |       |   | Statistiques des sous-                  | groupes   | 10       |        |        |         |          |     |      |
| atistiques des sous                           | groupos                     |        |          |         |       |                                   |        |       |   | Sous-groupe                             | n         | P Pa i   |        | P DI i |         | r        | In  | e    |
| austiques des sous-;<br>es statistiques des : | groupes<br>sous-groupes n'o | ont p  | as été c | alculée | s     |                                   |        |       |   | Total                                   | 1215      | 91.4     |        | 91.4   |         | 0.13     | -   |      |
| •                                             | 0 1                         |        |          |         |       |                                   |        |       | : | DE                                      | 842       | 90.7     |        | 90.7   |         | 0.14     |     |      |
| Statistiques de                               | s options de                | répo   | onse     | 11      |       |                                   |        |       |   | FR                                      | 369       | 93.0     |        | 93.0   |         | 0.16     | -   |      |
| Pénonse                                       |                             |        |          | Sol     | ution |                                   |        |       |   |                                         | -         | 100.0    |        | 100.0  |         |          |     |      |
| Reponse                                       |                             |        |          | 501     | acion |                                   |        | - 1.1 |   | Statistiques des optio                  | ns de rép | onse 1   | 1      |        |         |          |     |      |
| А                                             | 0.                          | .0     |          | No      | n     |                                   |        |       |   | Réponse                                 |           |          | Р      |        | Solutio | n        |     |      |
| В                                             | 35                          | 8.0    |          | No      | n     |                                   |        |       |   | A                                       |           |          | 5.2    |        | Non     |          |     |      |
| 5                                             | 50                          | 0.0    |          | NO      |       |                                   |        | - 1.1 |   | В                                       |           |          | 2.3    |        | Non     |          |     |      |
| С                                             | 1.                          | .0     |          | No      | n     |                                   |        |       |   | С                                       |           |          | 91.4   |        | Oui     |          |     |      |
| D                                             | 54                          | 4.0    |          | Ou      | i     |                                   |        |       |   | D                                       |           |          | 0.0    |        | Non     |          |     |      |
|                                               |                             |        |          | ou      |       |                                   |        |       |   | E                                       |           |          | 0.9    |        | Non     |          |     |      |
| E                                             | 6.                          | .0     |          | No      | n     |                                   |        |       |   | Aucune reponse                          |           |          | 0.2    |        |         |          |     |      |

| 5  | n: nombre de candidat·e·s                                                                                                    |
|----|----------------------------------------------------------------------------------------------------|
|    | P Di: difficulté en cas d'attribution <b>di</b> chotomique de points                                                                                                    |
| 0  | P Pa: difficulté en cas d'attribution de crédit partiel ( <b>pa</b> rtial credit)                                                                                                    |
| 7  | r: sélectivité                                                                                                    |
|    | Valeurs pour l'ensemble du groupe de questions                                                                                                    |
| 8  | Pour les questions individuelles: identique à la statistique de la question 1<br>Pour les séries/séquences de questions: les valeurs pour toute la série/séquence                                                                                                    |
|    | s anichent, et en dessous, celles concernant les questions individuelles                                                                                                    |
| 9  | Statistiques de la question 1 ou 2                                                                                                    |
| 10 | Les statistiques des sous-groupes ne sont disponibles que pour certaines évaluations.<br>Les statistiques des sous-groupes et les statistiques des options de réponse affichées<br>correspondent à la question sélectionnée plus haut (dans le cas présent, il s'agit de la<br>question 2). |
|    | Statistiques des options de réponse: répartition en pourcentage entre les options de                                                                                                    |
| •  | réponse                                                                                                    |
| 1  |                                                                                                    |

Étiqueter des questions

| ET   | IQUETER                                  | ×         |
|------|------------------------------------------|-----------|
| Etiq | uettes existantes                        |           |
|      | Block 2 alt                              |           |
| 4    | Block 3 alt                              |           |
|      | Block 7 alt                              | <b></b>   |
|      | In Selfassessment Ilias enthalten        | <b></b>   |
|      | PSM-Fragen 💽 🗙 🗸                         | <b>D</b>  |
|      | Prüfungsfrage 2025 MC1 Block1 Biologie   | Ê         |
|      | Starke P-Wert Veränderung seit der 💽 🗙 🗸 | Ê         |
|      | von BE 3. SJ                             |           |
| Νοι  | ivelle étiquette                         | 6         |
|      | Désignation 5                            | + Ajouter |
|      | Annuler Sauvegarder                      |           |

| Gérer le | es étiquettes                                                                                        |  |  |  |  |  |  |  |  |
|----------|----------------------------------------------------------------------------------------------------|--|--|--|--|--|--|--|--|
| 1        | Supprimer l'étiquette pour cette question (cliquer sur la croix)                                     |  |  |  |  |  |  |  |  |
| 2        | Appliquer l'étiquette à cette question (cliquer sur la coche)                                        |  |  |  |  |  |  |  |  |
| 3        | Supprimer l'étiquette de la liste d'étiquettes disponibles                                           |  |  |  |  |  |  |  |  |
| Créer d  | es étiquettes                                                                                        |  |  |  |  |  |  |  |  |
| 4        | Choisir la couleur de l'étiquette (cliquer et sélectionner)                                          |  |  |  |  |  |  |  |  |
| 5        | Saisir le nom de l'étiquette                                                                         |  |  |  |  |  |  |  |  |
| 6        | Ajouter une nouvelle étiquette dans la liste d'étiquettes disponibles                                |  |  |  |  |  |  |  |  |
| 7        | Sauvegarder les étiquettes définies pour la question sélectionnée/le groupe de questions sélectionné |  |  |  |  |  |  |  |  |

Les étiquettes servent à retrouver des questions plus facilement. Elles sont visibles pour tous les responsables d'examen et les coordinateurs d'examen, mais pas pour les destinataires de commandes. Une question peut être associée à plusieurs étiquettes.

Exemple d'étiquette (cf. plus haut): «réviser»: la question doit être révisée.

# 2. Créer de nouvelles questions

# 2.1 Saisir une nouvelle question

| NOUVELLE QUES                                                                     | ΓΙΟΝ                                                      | ×                                                      |
|-----------------------------------------------------------------------------------|-----------------------------------------------------------|--------------------------------------------------------|
| Type de groupe de question<br>Question simple                                     | 2<br>Série de questions                                   | 3<br>Séquence de questions                             |
| Type de castion 5<br>A A-                                                         | E Kprime                                                  | 8 9<br>Texte libre Long-Menu                           |
| Une question ou une affirmatic<br>lesquelles le candidat devra tro<br>appropriée. | on incomplète est suivie d'o<br>ouver la bonne réponse ou | pptions de réponse parmi<br>choisir la réponse la plus |
|                                                                                   | Annuler Créer                                             |                                                        |

|   | Type de groupe de question (colonne TYP GQ)                                                                                                    |
|---|----------------------------------------------------------------------------------------------------|
| 1 | Question simple                                                                                                    |
| 2 | Série de questions<br>Une série de questions contient plusieurs questions sur un sujet donné. L'ordre des<br>questions est prédéfini. Pendant l'examen, les candidat e s peuvent modifier les réponses                                                                                                    |
| 3 | de toutes les questions de la série jusqu'au moment où de rendre l'examen.<br>Séquence de questions<br>Une séquence de questions contient plusieurs questions (tout type de question étant<br>possible) se rapportant à une seule description de cas; les candidat·e·s doivent répondre<br>aux questions les unes après les autres (selon un ordre prédéfini).<br>Pendant l'examen, seule la première question de la séquence est affichée dans un<br>premier temps. La question suivante peut contenir des informations sur le cas. Dès lors<br>que l'on passe à la prochaine question, il n'est <b>plus possible</b> de modifier les réponses<br>aux questions précédentes. |
|   | Type de question                                                                                                    |
| 4 | A (une réponse): seule une réponse est correcte                                                                                                    |
| 5 | A- (une réponse négative): seule une réponse est <b>fausse</b>                                                                                                    |
| 6 | E: lien de causalité entre deux affirmations. Les deux affirmations sont reliées par la conjonction «parce que». Il s'agit d'évaluer si ces affirmations sont vraies ou fausses. Si les deux sont vraies, il faut ensuite apprécier s'il existe une relation de causalité entre elles.                                                                                                    |
| 7 | Kprime (plusieurs réponses correctes/fausses): il y a quatre affirmations; les candidat·e·s devront déterminer si chacune d'elle est vraie ou fausse.                                                                                                    |
| 8 | Réponse avec texte libre                                                                                                    |
| 9 | Question Long-Menu: elle contient une liste de réponses possibles. La liste n'est pas affichée en entier; pour voir les réponses proposées, il faut utiliser la fonction de recherche et saisir au moins trois lettres.                                                                                                    |

# $u^{\scriptscriptstyle b}$

#### 2.2 Métadonnées

| U |  |
|---|--|

| Nouvelle question              |                                                          |                                                    | Sauvegarder Fern                                                                                                    | ner        |  |  |  |  |  |  |  |
|--------------------------------|----------------------------------------------------------|----------------------------------------------------|----------------------------------------------------------------------------------------------------|------------|--|--|--|--|--|--|--|
| Titre<br>Type<br>Langue source | Titre 1<br>Question simple 2 Année de révision           | Responsable<br>Auteur<br>Afficher/cacher languages | Braun Karin         5         ×           Braun Karin         6         ×           Alternand         1         Point(s) pour 1 question(s) | . •<br>. • |  |  |  |  |  |  |  |
| Point(s)                       | 1 4                                                      | Туре                                               | ^                                                                                                    | í          |  |  |  |  |  |  |  |
| BLUEPRINT<br>BLUEPRINT 6000/1  |                                                          | OBJECTIF D'APPRENTISSAGE                           | Veuillez entrer votre texte ici                                                                                                    | 1          |  |  |  |  |  |  |  |
| BLUEPRINT 6000/2               |                                                          | RÉFÉRENCE                                          | Veuillez entrer votre texte (ci 7                                                                                                    | H          |  |  |  |  |  |  |  |
|                                |                                                          | REMARQUES                                          | Veuillez entrer votre texte ici 8                                                                                                    | H          |  |  |  |  |  |  |  |
|                                | MÉTADONNÉES                                              |                                                    |                                                                                                    |            |  |  |  |  |  |  |  |
| DE                             |                                                          |                                                    |                                                                                                    |            |  |  |  |  |  |  |  |
| <b>ែដចំធំ</b> ५ ∂              | B <i>I</i> X <sub>2</sub> x <sup>2</sup> Ω 土 ¶ 図 ⊞ ∀ 븀 ⊠ |                                                    |                                                                                                    | 1          |  |  |  |  |  |  |  |
|                                |                                                          |                                                    |                                                                                                    |            |  |  |  |  |  |  |  |

| 1 | Titre à définir pour usage interne (n'apparaît pas dans le livret d'examen).                                                                                                    |
|---|----------------------------------------------------------------------------------------------------|
| 2 | Sélectionner le type de question: question simple, série de questions ou séquence de questions                                                                                                    |
| 3 | Langue source (dans le cas présent: «allemand» (apparaît en vert en cliquant dessus)                                                                                                    |
| 4 | À ne modifier que si la pondération varie selon les questions.                                                                                                    |
| 5 | Responsable: nom, prénom                                                                                                    |
| 6 | Auteur de la question: nom, prénom                                                                                                    |
| 7 | lci, on pourra indiquer des directives, règlementations, titres de livre, sites web, avis d'expert, etc.                                                                                          |
| 8 | Remarques internes: ancienne version de la question, propositions de modifications, raison du blocage, etc. Champ non visible pour les destinataires de commandes (réviseurs, traducteurs, etc.). |

## 2.3 Texte de la question

| Ъ                                | ß                            | Ē                              | 5                       | Ċ                        | *                    | В                        | Ι                      | >                      | K <sub>2</sub>     | X²                      | (                 | 2                   | ÷                                 | ¶                        | 5                               | ⊞∨                                   | Ħ                        |                                |          |
|----------------------------------|------------------------------|--------------------------------|-------------------------|--------------------------|----------------------|--------------------------|------------------------|------------------------|--------------------|-------------------------|-------------------|---------------------|-----------------------------------|--------------------------|---------------------------------|--------------------------------------|--------------------------|--------------------------------|----------|
| Un homn<br>d'une em<br>Parmi ces | ne de<br>ibolie<br>s phé     | 70 al<br>pulm<br>nomě          | ns a<br>iona<br>ènes,   | perdi<br>ire. L'<br>lequ | ม 10<br>'aut<br>el e | ) kg c<br>opsie<br>st le | lurar<br>១ dor<br>plus | nt la<br>nne,<br>vrai: | derr<br>pou<br>sem | nière<br>r le f<br>blab | an<br>oie,<br>lem | née<br>le re<br>ent | et son<br>ésulta<br>à l'oriş      | i étal<br>t suiv<br>gine | : généra<br>vant (vo<br>de la m | al n'a ces<br>vir figure<br>ort du p | sé de s<br>).<br>atient? | e détériorer. Il meurt brutale | ment     |
| ✓ Vidé<br>Faites g<br>Séle       | <u>eo (FR</u> )<br>glisser l | e fichie<br>ou<br><b>nez v</b> | er vidı<br><b>'idéo</b> | éo ici                   | •                    | L                        | a vid<br>ille no       | éo d<br>e do           | loit é<br>it pa    | ètre s<br>s dé          | au f<br>pas       | orm<br>ser i        | at pay<br>200 M                   | /sage<br>B.              | e (16:9),                       | avoir ur                             | ne réso                  | lution minimale de 1280 x 80   | 0 pixels |
| faux A)                          | د ص                          | 6 🛱                            | Ē                       | <del>ش</del> (           | >                    | B I                      | ×2                     | X <sup>2</sup>         | Ω                  | ÷                       | ¶                 | 5                   | <b>•</b> ~                        | 끮                        | M                               |                                      |                          |                                |          |
|                                  | adéno                        | me hép                         | atique                  | multifo                  | cal                  | 6                        |                        |                        |                    |                         |                   |                     |                                   |                          |                                 |                                      |                          |                                |          |
| faux B)                          | بر م                         | ۵                              | Ē                       | <u>ن</u> ک               | >                    | вI                       | ×2                     | X²                     | Ω                  | ÷                       | ¶                 | 5                   | ₽v                                | 븀                        | Y                               |                                      |                          |                                |          |
|                                  | infiltra                     | ts d'un                        | lympho                  | me nor                   | ı hodş               | gkinien                  |                        |                        |                    |                         |                   |                     |                                   |                          |                                 |                                      |                          |                                |          |
| faux C)                          | ¥ D                          | ( <b>Ĉ</b>                     | Ē                       | <i>ج</i> ر               | >                    | B I                      | ×2                     | $\times^2$             | Ω                  | ÷                       | ¶                 | ß                   |                                   | Ħ                        | Y                               |                                      |                          |                                | 8        |
|                                  | carcin                       | ome héj                        | patocel                 | lulaire l                | ocal ir              | nvasif                   |                        |                        |                    |                         |                   |                     |                                   |                          |                                 |                                      |                          |                                |          |
|                                  |                              |                                |                         |                          |                      |                          |                        |                        |                    |                         |                   |                     |                                   |                          |                                 |                                      |                          |                                |          |
| vrai D)                          | ж D                          | Ĉ                              | Ē                       | 5 ð                      | E                    | 3 I                      | ×2                     | X²                     | Ω                  | ÷                       | ¶                 | \$                  | $\blacksquare  ^{\smallsetminus}$ | 븀                        | Y                               |                                      |                          |                                |          |
| vrai D)                          | métast                       | ases d'u                       | in adén                 | ら ぐ<br>iocarcin          | ome                  | B I                      | <b>X₂</b><br>tal       | X²                     | Ω                  | ±                       | ¶                 | 5                   |                                   | Ħ                        | Y                               |                                      |                          |                                |          |

| 1 | Barre d'outils                                                                                                    |
|---|----------------------------------------------------------------------------------------------------|
| 2 | Texte d'introduction / vignette                                                                                                    |
| 3 | Insérer une image                                                                                                    |
| 4 | Question                                                                                                    |
| 5 | Insérer une vidéo (glisser-déposer), résolution max. 1280 x 800 pixels, taille max. 200<br>Mo                                                                                                    |
| 6 | Solutions possibles A; B; C; D                                                                                                    |
| 7 | Cliquer sur la bonne réponse                                                                                                    |
| 8 | Déplacer les réponses (changer l'ordre) en cliquant sur ce symbole et en glissant la réponse avant ou après une autre réponse.<br>Remarque: lorsqu'il y a plusieurs langues, ce changement se fait automatiquement |
|   | dans les autres langues.                                                                                                    |

Barre d'outils: elle apparaît lorsque l'on clique dans la vignette. Elle permet de couper, copier, coller des termes/chiffres et d'utiliser l'italique, le gras ainsi que les fonctions «mettre en exposant et en indice». Il est aussi possible d'insérer des caractères spéciaux, des espaces insécables, des images, des tableaux, des sauts de page, des formules, etc. Certains symboles sont identiques à ceux que l'on trouve dans Word.

|   | 1                                                                                                    |  |  |  |  |  |  |  |  |  |  |  |
|---|----------------------------------------------------------------------------------------------------|--|--|--|--|--|--|--|--|--|--|--|
| 1 | Coller comme texte non formaté (recommandé)                                                                                                    |  |  |  |  |  |  |  |  |  |  |  |
| 2 | Espace insécable<br>Permet d'éviter un retour à la ligne lorsque cela n'est pas souhaité.                                                                                                    |  |  |  |  |  |  |  |  |  |  |  |
| 3 | Saut de page (p. ex. en cas de longues questions et réponses).                                                                                                    |  |  |  |  |  |  |  |  |  |  |  |
|   | Cette fonction permet d'insérer une formule, programmée avec LaTex.<br>Exemple: on veut insérer la formule suivante: $\frac{a}{b}$ . Cette formule peut être générée grâce à un <u>éditeur LaTex</u> . |  |  |  |  |  |  |  |  |  |  |  |
| 4 | Insert LaTeX ×<br>LaTeX<br>\frac{ a }{ b }<br>Aperçu<br>$\frac{a}{b}$<br>Insérer Annuler                                                                                                    |  |  |  |  |  |  |  |  |  |  |  |

**Images:** des images peuvent être insérées et mises à la taille souhaitée. Veillez à utiliser une résolution suffisante pour assurer une bonne qualité d'impression.

**Remarque:** les proportions texte/images sont les mêmes que dans le livret d'examen (largeur de l'image dans le livret d'examen:largeur livret d'examen=largeur de l'image dans le champ de texte:largeur champ de texte).

 $u^{\scriptscriptstyle b}$ 

# 2.4 Modifier le type de question (A/A-; A/Kprime)

Il est possible de modifier le type d'une question déjà créée:

| Question 156508 |
|-----------------|
| Langue so       |
| Poi             |
|                 |
|                 |
| Ess             |

### 2.5 Dupliquer une question

| LIST | E DES Q   | UESTIONS 🥶      |           |          |           | •      |                  |                                 |                     |
|------|-----------|-----------------|-----------|----------|-----------|--------|------------------|---------------------------------|---------------------|
| No   | uvelle qu | estion          | Supprimer |          | Dupliquer | 2      |                  | Créer com                       | imande <del>-</del> |
|      | ID ţļ     | TYPE GQ 1       | TYPE Q ↑↓ | IMAGES 1 | VIDÉOS †  | BP1 †↓ | CRÉÉE †↓         | NU †↓ P †↓ R †↓ ÉLIM. †↓ EXAMEN | *                   |
|      | 8156      | Question simple | А         |          |           | 1. M1  | 18.02.2016 13:23 | 4                               |                     |
|      | 8986      | Question simple | A         | Э        |           | 1. M1  | 11.03.2016 07:20 | 3                               |                     |
|      | 8987      | Question simple | A         |          |           | 1. M1  | 15.03.2016 07:49 | 2 test k. braun                 |                     |
|      | 9034      | Question simple | А         |          |           | 1. M1  | 06.06.2016 13:09 | 3                               |                     |

|                  | DUI | PLIQUER QUESTION ×                                                                                      |      |
|------------------|-----|----------------------------------------------------------------------------------------------------|------|
| <b>, , , , ,</b> |     | dans le pool actuel     dans un autre pool       La question 121947 sera dupliquée dans le pool actuel. |      |
| u                | 1   | Sélectionner la question à dupliquer                                                                    |      |
|                  | 2   | Cliquer sur l'onglet «Dupliquer» en haut.                                                               |      |
|                  | 3   | Choisir le pool de questions dans lequel la question sera dupliq                                        | uée. |

Onfirmer la duplication en cliquant sur «Dupliquer».

La copie ne contient pas de statistiques, car on part du principe que la question sera remaniée et que les statistiques perdront alors leur validité.

Attention: lorsque l'on duplique des questions à menu long, le menu n'est pas copié; il doit être téléchargé dans la question copiée à l'issue de la duplication.

# 3. Commandes

#### 3.1 Aperçu

L'une des fonctionnalités de Measured permet d'envoyer des commandes p. ex. aux auteurs de questions, aux traducteurs, aux membres du comité d'évaluation ou aux responsables d'examen.

| 🛞 MEASURED                      |   |          |                    |           |           | QUESTI    | ONS    | COMMAND          | ES    | EXAMENS   | ¢.       |             | Pool 0 Admin     |
|---------------------------------|---|----------|--------------------|-----------|-----------|-----------|--------|------------------|-------|-----------|----------|-------------|------------------|
| FILTRES                         | 0 | LISTE DI | s questions 🧟      | SORTIERUN | G         | _         |        |                  |       |           |          |             |                  |
| Recherche terme + touche entrée | Q | Nouvell  | e question         | Supprimer |           | Dupliquer |        |                  |       |           |          |             | Créer commande 🕶 |
| FILTRE DERSONNALISÉ             | ^ | D        | ↑↓ TYPE GQ ↑↓      | TYPE Q 1  | IMAGES ↑↓ | VIDÉOS †1 | BP1 †↓ | CRÉÉE †↓         | NU ȚĮ | P ↑↓ R ↑↓ | ÉLIM. †↓ | EXAME       | Créer            |
| TOUTES LES CATÉGORIES DE        |   | 815      | 5 Question simple  | A         |           |           | 1. M1  | 18.02.2016 13:23 | 4     |           |          |             | Commenter        |
| BLUEPRINT                       |   | 896      | 5 Question simple  | A         | 1         |           | 1. M1  | 11.03.2016 07:20 | 3     |           |          |             | Traduire         |
| TOUS LES EXAMENS                | ^ | ✓ 898    | 7 Question simple  | A         |           |           | 1. M1  | 15.03.2016 07:49 | 2     |           |          | test k. bra | un               |
| TOUTES LES ETIQUETTES           | ^ | 903      | 4 Question simple  | A         |           |           | 1. M1  | 06.06.2016 13:09 | 3     |           |          |             |                  |
| ✓ TOUTES LES LANGUES            | ^ | 133      | 00 Question simple | A         | 1         |           | 1. M1  | 08.12.2016 10:07 | 3     |           |          |             |                  |
| TOUTES LES RESPONSABLES         | ^ | 172      | 15 Question simple | A         |           |           | 1. M1  | 23.02.2017 14:59 | 2     |           |          | Test_Rita   |                  |
| TOUTES LES AFFILIATIONS         | ^ | 172      | 16 Question simple | A         |           |           | 1. M1  | 23.02.2017 15:04 | 2     |           |          | Test_Rita   |                  |
| TOUS LES ÉTATS DE RÉVISION      | ^ | 176      | 54 Question simple | A         |           |           | 1. M1  | 23.03.2017 14:24 | 2     |           |          | Test_Rita   |                  |
| ✓ TOUS LES TYPES DE QUESTION    | ^ | 211      | 53 Question simple | A         |           |           | 1. M1  | 04.05.2017 08:00 | 1     |           |          | Test_Rita   |                  |
| Appliquer                       |   | 211      | 54 Question simple | A         |           |           | 1. M1  | 04.05.2017 08:06 | 1     |           |          | Test_Rita   |                  |

Affichez les différents types de commande en cliquant sur «Créer commande». Pour les commandes «réviser», «commenter» et «traduire», il faudra au préalable sélectionner les questions à traiter dans la liste de questions. Dans la commande «créer», on pourra si nécessaire joindre certaines questions en guise d'exemples.

#### 3.2 Commande: créer des questions

Pour commander de nouvelles questions, choisissez la commande «créer». Si certaines questions doivent être jointes, il faudra les sélectionner au préalable. Ces questions pourront être remaniées par le destinataire.

Si aucune question ne doit être jointe, il faudra s'assurer qu'aucune question n'est sélectionnée.

 $u^{\scriptscriptstyle b}$ 

|             | 1                          |                      |                                                    | -                                                                                                    |
|-------------|----------------------------|----------------------|----------------------------------------------------|----------------------------------------------------------------------------------------------------|
| ommande     | Ne doit pas être vide      |                      |                                                    | )                                                                                                    |
| Sujet       | 2                          |                      |                                                    | 0                                                                                                    |
|             | Ne doit pas être vide      |                      |                                                    |                                                                                                    |
| lexte de la | 3                          |                      | ( dt= / =                                          | •                                                                                                    |
| ommanue     | Selectionnez un de vos     | e-mails recemment re | ediges ou composez-en un nouveau                   |                                                                                                    |
|             | 4                          |                      |                                                    | Ø                                                                                                    |
|             | -                          |                      |                                                    |                                                                                                    |
|             |                            |                      |                                                    |                                                                                                    |
|             |                            |                      |                                                    |                                                                                                    |
|             |                            |                      |                                                    |                                                                                                    |
|             |                            |                      |                                                    |                                                                                                    |
|             | No. date and descutide     |                      |                                                    |                                                                                                    |
|             | Ne doit pas etre vide      |                      |                                                    |                                                                                                    |
| Echeance    | Ne dolt pas être vide      |                      |                                                    |                                                                                                    |
|             | Question                   |                      | Groupe de questions                                |                                                                                                    |
| question    | Question                   |                      | droupe de questions                                |                                                                                                    |
|             | A                          | <ul><li>✓</li></ul>  | Série de questions                                 | <ul><li>✓</li></ul>                                                                                                    |
|             | A-                         | <ul><li>✓</li></ul>  | Séquence de questions                              | <ul> <li>Image: A set of the set of the</li></ul> |
|             |                            |                      | Seuls les types de questions sélectionnés          |                                                                                                    |
|             | Kprime                     | ~                    |                                                    |                                                                                                    |
|             | Kprime                     | ~                    | sont disponibles dans les groupes de<br>questions. |                                                                                                    |
|             | Kprime<br>E                | ~                    | sont disponibles dans les groupes de<br>questions. |                                                                                                    |
|             | Kprime<br>E                | ×<br>×               | sont disponibles dans les groupes de<br>questions. |                                                                                                    |
|             | Kprime<br>E<br>Texte libre | ><br>><br>>          | sont disponibles dans les groupes de<br>questions. |                                                                                                    |

| 1 | <b>Destinataire(s)</b> de la commande: si la commande est envoyée à plusieurs destinataires, chacun d'entre eux recevra la même commande et les différentes commandes apparaîtront dans l'onglet «Commandes». Le destinataire de la commande doit être enregistré dans le système en tant qu'«utilisateur simple» (assistance Measured). |
|---|----------------------------------------------------------------------------------------------------|
| 2 | Objet de la commande (du courrier électronique reçu par le destinataire).                                                                                                    |
| 3 | Texte de la commande: d'anciens textes pourront être réutilisés et adaptés en utilisant le menu déroulant. Si aucun texte ne convient -> cf. point 4.                                                                                                    |
| 4 | <b>Texte de la commande</b> : outre les formules de politesse, on saisira ici toutes les informations nécessaires à la bonne exécution de la commande par son destinataire.                                                                                                    |
|   | <b>Échéance</b> : indiquée à titre purement informatif dans la liste des commandes. Une fois l'échéance passée, la commande n'est pas automatiquement terminée et le bénéficiaire ne reçoit aucun mail de rappel.                                                                                                    |
| 5 | Si l'échéance est indiquée, elle n'est pas contraignante. Cela signifie qu'il faut, le cas échéant, terminer manuellement les commandes, ou les supprimer si l'on ne souhaite plus que le destinataire y ait encore accès.                                                                                                    |
| 6 | <b>Type de question</b> : les types de questions non prévus dans la commande devront être désélectionnés.                                                                                                    |
| 7 | Ouvrir le menu déroulant: ici, on voit à quelles questions le destinataire de la commande a accès et quels sont ses droits (commenter, réviser). Cela permet de vérifier que l'on a sélectionné les bonnes questions.                                                                                                    |
| 8 | En cliquant sur «Vérifier et envoyer commande», une nouvelle fenêtre s'ouvre, qui permet<br>de vérifier et d'envoyer le message saisi.<br>Une fois la commande envoyée, le destinataire recevra un courrier électronique.                                                                                                    |

#### 3.3 Commandes du point de vue du mandataire

#### 3.3.1 Réception d'une commande par courrier électronique

Les mandataires (destinataires) reçoivent un courrier électronique tel que le suivant:

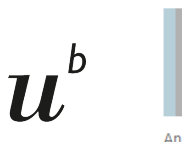

measured@iml.unibe.ch

Nouvelles questions

Mo. 20.11.2023 14:31

An Francesco.exempla@unibe.ch

Bonjour Francesco,

Pourrais-tu me transmettre 2 questions de type A et 1 question de type K' pour l'examen prochain.

Merci et meilleures salutations

Starten Sie den Auftrag mit folgendem Link: https://perspectives.measured.demo.iml.unibe.ch/tasks/79c86b0 Auftrag öffnen

Le courrier électronique contient le texte de la commande ainsi qu'un lien Measured.

En cliquant sur le lien, la page suivante s'ouvre:

Le texte de la commande s'affiche de nouveau dans la bulle. Pour démarrer le travail, il suffit de cliquer sur «Lancer commande».

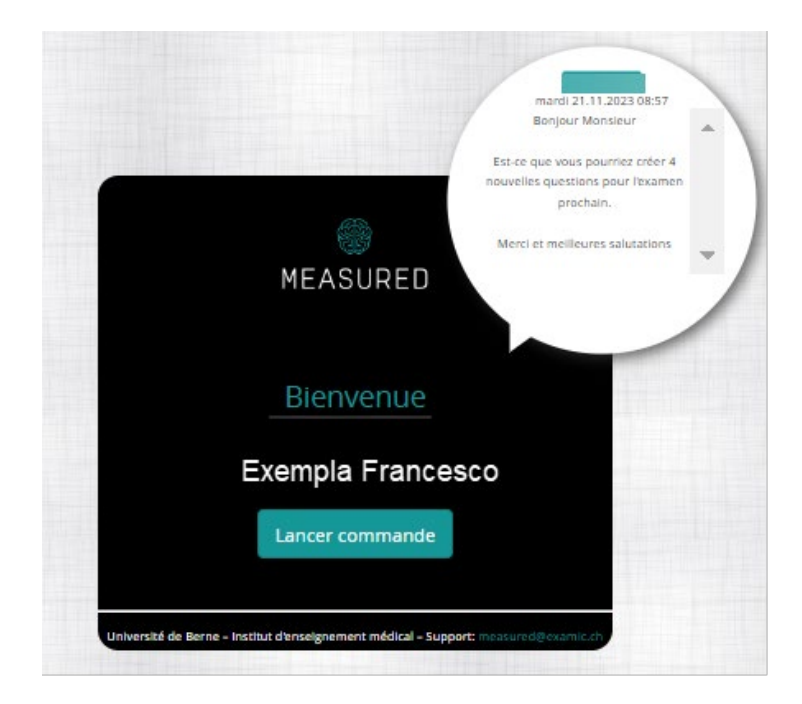

#### 3.3.2 Commande: créer une nouvelle question

| 🎯 MEAS                               | SURED                                    |                   |      | 🕽 questions à consulter 👁 🙎 fflicher détails de la commande 1 🕄 Interrompre travail 💷 4 ierminer commande 🗸 |
|--------------------------------------|------------------------------------------|-------------------|------|----------------------------------------------------------------------------------------------------|
| Liste des qu<br>Vous trouverez ici t | UESTIONS<br>toutes les nouvelles questio | ns                |      |                                                                                                    |
| • Rédiger nouve                      | lle question                             |                   |      | Aperçu                                                                                                    |
| Titre                                | Туре                                     | Types de question | Etat |                                                                                                    |
| Vous n'avez encor                    | re rédigé aucune question                |                   |      | Veuillez sélectionner une question                                                                          |

| 1 | Un exemple de question est affiché.                                                                                                    |
|---|----------------------------------------------------------------------------------------------------|
| 2 | lci, des informations telles que le texte, le numéro et l'auteur de la commande sont affichées.                                                                                         |
| 3 | Bouton permettant d'interrompre le travail. Pour reprendre le travail, il suffira de cliquer une nouvelle fois sur le lien situé en bas de la commande reçue par courrier électronique. |
| 4 | Une fois le travail terminé, cliquer ici pour valider la commande. Ensuite, il ne sera plus possible d'accéder aux questions.                                                           |

En cliquant sur «Rédiger nouvelle question», le système présente les différents types de question disponibles:

| MEASURED                                                                                                    | Questions à consulter 💿                                                                                                    | Afficher détails de la commande i | Interrompre travail                          | Terminer commande 🗸 |
|----------------------------------------------------------------------------------------------------|----------------------------------------------------------------------------------------------------|-----------------------------------|----------------------------------------------|---------------------|
| Langue et type de question                                                                                                    |                                                                                                    |                                   |                                              |                     |
| Langue 😧 Langue de la question d'examen                                                                                                    |                                                                                                    |                                   |                                              |                     |
| Série de questions                                                                                                    |                                                                                                    |                                   | Séquence de que                              | stions              |
| Type A<br>Une question ou une affirmation incomplète est suivie d'options de réponse parmi<br>lesquelles le candidat devra trouver la bonne réponse ou choisir la réponse la plus<br>appropriée.        | Type Kprime<br>Une question ou une affirmation incomplète est suivie de quatr<br>candidat devra déterminer si chacune d'elle est vraie ou fausse. | re options de réponse. Le         | Type série de question<br>Série de questions | erie de questions   |
| Type A-<br>Une question ou une affirmation incomplète est suivie de plusieurs options de réponse<br>parmi lesqueles le candidat devra trouver l'exception ou choisir la réponse la moins<br>appropriée. |                                                                                                    |                                   | Type séquence de qu<br>Séquence de questions | lestions            |
| Continuer avec type A                                                                                                    | Cont                                                                                                    | inuer avec type Kprime            | Continuer avec Séque                         | nce de questions    |

Une fois le type de question sélectionné, le travail de rédaction et de saisie de la question peut commencer.

Remarque: les questions à menu long ne peuvent pas être créées au moyen d'une commande.

# $u^{\scriptscriptstyle b}$

#### 3.3.3 Commande: réviser des questions

| odifier questions                                          | 1 Non                                | Titre<br>Testfrage mit Rid      |                                       |    | Type<br>Question simple                       |                                     | validée     |       | Statistiques Aperçu |     |    |
|------------------------------------------------------------|--------------------------------------|---------------------------------|---------------------------------------|----|-----------------------------------------------|-------------------------------------|-------------|-------|---------------------|-----|----|
| uestions validées sur 3                                    | Non                                  | Titre<br>Testfrage mit Bild     |                                       |    | Type<br>A                                     | Validée                             |             | ^     |                     |     |    |
| re                                                         | Non                                  | Titre                           |                                       |    | туре                                          | Validée                             |             |       | Commentaires        |     |    |
| lestfrage mit Bid                                          | 8967                                 | zugfahrt                        |                                       |    | Â                                             |                                     |             |       | Echne un commencain |     |    |
| Nétadonnées                                                | Non<br>9034                          | Titre<br>Test 06.06.2016        |                                       |    | Type                                          | validée                             |             |       |                     |     | 11 |
| Modules                                                    |                                      |                                 | Objectif d'apprentissa                | ge |                                               |                                     |             | *     |                     |     |    |
| 1. M1                                                      |                                      |                                 |                                       |    |                                               |                                     |             |       |                     |     |    |
|                                                            |                                      |                                 | Référence                             |    |                                               |                                     |             |       |                     |     |    |
|                                                            |                                      |                                 |                                       |    |                                               |                                     |             |       |                     |     |    |
| lemand                                                     |                                      |                                 |                                       |    |                                               |                                     |             |       |                     |     |    |
| estion                                                     |                                      |                                 | Options de réponse                    |    |                                               |                                     |             |       |                     |     |    |
| Ē₩Ē₿∮∂₽Ι¾x²Ω±¶⊠⊞∽                                          | H                                    |                                 | U U U U U U U U U U U U U U U U U U U | A) | © អ © ® ។ ∂ B                                 | I × <sub>2</sub> × <sup>2</sup>     | Ω ± 1 🖾 🖩   | - 8 3 |                     |     |    |
| Testfrage                                                  |                                      |                                 |                                       |    | satsat jikadj fikaja fikjad filj satjalaj fij | s dříký sdř                         |             |       |                     |     |    |
|                                                            |                                      |                                 | 0                                     | 8) | 6 4 6 6 4 h a                                 | 1 2 3                               |             |       |                     |     |    |
| I a vidéo doit être av format paut ana (16 0) avair van de | raturios minimale de 1280 × 800 alve | ir Ele oa doit aar deaarres 700 |                                       |    | 10 K L 10 7 7 K                               | 1 ×1 ×                              | 12 I 12 H   | ~ 8 0 |                     |     |    |
| Paltes glisser le fichier vidéo ici NIB.                   |                                      |                                 |                                       |    | sorsor                                        |                                     |             |       |                     |     |    |
| Sélectionnez vidéo                                         |                                      |                                 | •                                     | C) | © X ⊡ិ ඕ ୍ ි ∂ B                              | $I \xrightarrow{\times_2} \times^2$ | Ω ± ¶ 🖾 🖽   | ~ H 🖸 |                     |     |    |
|                                                            |                                      |                                 |                                       |    | sdfikjiskdfjikjsd fikjisdifkjisdf             |                                     |             |       |                     |     |    |
|                                                            |                                      |                                 |                                       | D) | БхВВ 5 2 в                                    | 1 ×, × <sup>2</sup>                 | 0.+.¶ [2] # |       |                     |     |    |
|                                                            |                                      |                                 |                                       |    | Ikis difki saliefi leadi fisid f              |                                     |             |       |                     |     |    |
|                                                            |                                      |                                 |                                       |    |                                               |                                     |             |       |                     |     |    |
|                                                            |                                      |                                 |                                       | E) | 石米芭蘭 ちぐ B                                     | $I \times^{s} \times_{s}$           | Ω ± ¶ 🖾 🗄   | ~ H 🗉 |                     |     |    |
|                                                            |                                      |                                 |                                       |    |                                               |                                     |             |       |                     |     |    |
|                                                            |                                      |                                 |                                       |    |                                               |                                     |             |       | <b>.</b>            |     |    |
|                                                            |                                      |                                 |                                       |    |                                               |                                     |             |       |                     |     |    |
|                                                            |                                      |                                 |                                       |    |                                               |                                     |             |       |                     |     |    |
|                                                            |                                      |                                 |                                       |    |                                               |                                     |             |       |                     |     |    |
|                                                            |                                      |                                 |                                       |    |                                               |                                     |             |       |                     | 3 4 |    |

| 1 | Navigation dans les questions à traiter                                                                                                  |
|---|----------------------------------------------------------------------------------------------------|
| 2 | Navigation dans les questions à traiter avec menu déroulant                                                                              |
| 3 | Sauvegarde d'une version temporaire                                                                                                    |
| 4 | À sélectionner une fois que toutes les corrections ont été apportées. Dans la barre de navigation, la question apparaîtra comme validée. |

#### 3.3.4 Commande: traduire des questions

La présentation de la commande «Traduire» est légèrement différente, mais on retrouve les fonctionnalités de base des autres commandes.

| MEASURED Toutes les modifications ont été sauvegardées       |                 |                                                                                                    |                            | Afficher déta | ils de la commande 🔒             | Interrompre travail 🔳 | Terminer commande 🗸 |
|--------------------------------------------------------------|-----------------|----------------------------------------------------------------------------------------------------|----------------------------|---------------|----------------------------------|-----------------------|---------------------|
| Traduire questions Questions wide sur 3 Questions wide sur 3 |                 | Type valbée<br>Quedon smple                                                                                          | ~ <mark>&gt;</mark>        | Aperçu        |                                  |                       |                     |
| Question 1                                                   |                 |                                                                                                    |                            |               |                                  |                       |                     |
| Langue source (de)                                           | Lar             | igue cible (fr)                                                                                                    |                            |               | Commentaires     Ecrire un comme | rtaire                |                     |
|                                                              | •               | 厄米芭薇 ち ∂ Β Ι Ӽ χ Ω 土 ୩ 図 ⊞~ 片 図                                                                                      |                            |               |                                  |                       |                     |
| Testrage                                                     |                 | Testrage                                                                                                    |                            |               |                                  |                       | 11                  |
|                                                              |                 | Indicateurs DRG (transplantation ré                                                                                  | nale)<br>5.6               |               |                                  |                       |                     |
|                                                              |                 | Borne de durée de séjour supérieure                                                                                  | 31                         |               |                                  |                       |                     |
|                                                              |                 | Borne de durée de séjour inférieure                                                                                  | 9                          |               |                                  |                       |                     |
|                                                              |                 | Déduction par jour                                                                                                   | 0.6                        |               |                                  |                       |                     |
|                                                              |                 | Vote br     Rengement and end     sectors and format paysage (16.9), and use Hostation minimum de     departer 20048 | 1280 x 800 pixels. Bile ne | doit pas      |                                  |                       |                     |
| A)                                                           | ) A)            | 「G 米 佶 歯 ら ♂ Β Ι X2 X2 Ω 土 ¶ 図 冊~ 岩 図                                                                                |                            |               |                                  |                       |                     |
| saftsaf jiksaj fiksja fikjad filj saftsiaj filjs aftilj saft |                 | njn                                                                                                    |                            |               |                                  |                       |                     |
| 9 「万米店商 ちゃ B I スズロ 上 T 図 田~ 片 図                              | → <sup>B)</sup> | 「の米店商 ち ♂ Β Ι Ӽ ズ Ω 土 Π 図 田~ 片 図                                                                                     |                            |               |                                  |                       |                     |
| cateor                                                       |                 | let                                                                                                    |                            |               |                                  |                       |                     |
| ο<br>「「米商商 タマ B I メメ X Ω 土 T 図 田~ 井 Π                        | ÷ 0             | 「「米茴茴 か ♂ Β / Ӽχ Ω 土 Π 図 ⊞~ 片 団                                                                                      |                            |               |                                  |                       |                     |
| saftilijskatji lilajsa filiji satihiji isat                  |                 | Joja                                                                                                    |                            |               |                                  |                       |                     |
| D)                                                           | > D)            | ⑥米茴茴 ⇔ ♂ Β Ι ×₂ײ Ω 土 ¶ ☑ Ⅲ~ Η ☑                                                                                      |                            |               |                                  |                       |                     |
| ikija alikij salikij ikaoj haja f                            |                 | berrgt                                                                                                    |                            |               |                                  |                       |                     |
|                                                              |                 |                                                                                                    |                            |               | -                                |                       | -                   |
|                                                              |                 |                                                                                                    |                            |               |                                  |                       |                     |

06.11.2023, version 7.0

 $u^{\flat}$ 

#### 3.3.5 Commande: commenter des questions

lci, les questions peuvent seulement être commentées et non éditées. Il est possible de noter par exemple des propositions d'adaptation, ou encore un souhait de voir une question posée dans un examen spécifique.

| INTERSURED Tooles les modifications ent étit seurgentées                                                                                                 |                  |    |                                 |              | Afficher détails de la commande i Interrompre travail 🔢 Terminer commande 🖌 |
|----------------------------------------------------------------------------------------------------|------------------|----|---------------------------------|--------------|-----------------------------------------------------------------------------|
| Commenter questions<br>D questions validées sur 3                                                                                                    |                  |    | Type Valide<br>Queston simple D | × >          | s Santstiques Aperqu                                                        |
|                                                                                                    |                  |    | Allemand Français Anglois       |              |                                                                             |
| Question 1                                                                                                    |                  |    |                                 |              |                                                                             |
| Ittre                                                                                                    |                  |    |                                 |              | res 🗠                                                                       |
| Test                                                                                                    |                  |    |                                 | Ecrire un co | mmentaire                                                                   |
| Métadonnées                                                                                                    |                  |    |                                 |              | ~ ~ ~ ~ ~ ~ ~ ~ ~ ~ ~ ~ ~ ~ ~ ~ ~ ~ ~ ~                                     |
| Anglais                                                                                                    | Ontinen de sémen |    |                                 |              |                                                                             |
| 「<br>「<br>米<br>市<br>南<br>ち<br>ペ<br>B<br>I<br>×、<br>×<br>Ω<br>土<br>里<br>田<br>✓<br>H<br>国<br>-<br>-<br>-<br>-<br>-<br>-<br>-<br>-<br>-<br>-<br>-<br>-<br>- | vrai<br>0        | A) |                                 |              |                                                                             |
| esoff                                                                                                    |                  |    |                                 |              |                                                                             |
|                                                                                                    |                  |    | đ                               |              |                                                                             |
|                                                                                                    |                  | 8) | 「「本市南ちさ B」 ちど Q 出す 図 田~ 日       |              |                                                                             |
|                                                                                                    |                  |    |                                 |              |                                                                             |
|                                                                                                    |                  |    | ъ                               |              |                                                                             |
|                                                                                                    |                  | 0  |                                 |              |                                                                             |
|                                                                                                    |                  |    | ***                             |              |                                                                             |
|                                                                                                    |                  |    | c                               |              |                                                                             |
|                                                                                                    |                  | D) |                                 |              |                                                                             |
|                                                                                                    |                  |    |                                 |              |                                                                             |
|                                                                                                    |                  |    | d                               |              |                                                                             |
|                                                                                                    |                  | Ð  |                                 |              |                                                                             |
|                                                                                                    |                  |    |                                 |              |                                                                             |
|                                                                                                    |                  |    |                                 | *            | *                                                                           |
|                                                                                                    |                  |    |                                 |              |                                                                             |
|                                                                                                    |                  |    |                                 |              |                                                                             |
|                                                                                                    |                  |    |                                 |              | Sauvegander Sauvegander et valider                                          |

#### 3.4 Gérer les commandes

Une fois que la commande est terminée (comme pour toutes les commandes), son expéditeur en est automatiquement informé par courrier électronique.

# Commande terminée

La commande 30318 a été effectuée.

#### Détails de la commande

- No de commande: 30318
- Destinataire:
- Contact:

Sujet

Frage kommentieren

Texte de la commande

test

La commande correspondante apparaît comme terminée dans la colonne «suivi» de l'onglet «Commandes» et les questions traitées sont présentées sur la droite de l'écran:

| 88 M   | EASI        | JRED                     |            |            |                          |              |         |       | QUESTIOI        | NS         | СС     | OMMAN   | DES     | EXAMENS |
|--------|-------------|--------------------------|------------|------------|--------------------------|--------------|---------|-------|-----------------|------------|--------|---------|---------|---------|
| COMMAN | DES         |                          |            |            |                          |              | 0       | QUE   | STIONS          | <b>0</b> ; |        |         |         |         |
| NO     | TYPE DE COM | DESTINATAIRE             | DÉBUT      | FIN        | CRÉÉ PAR                 | SUI ACTION   | SORTIER | RUNG  | Supprime        | er         |        | pour l' | 'examen | Co      |
| 30318  | Commenter   | Braun Karin              | 20.11.2023 | 27.11.2023 | Braun Karin              | <b>g s</b> 1 |         | ID *  | TYPE GQ         | ТҮРЕ       | IMAGES | VIDÉOS  | BP1     |         |
| 30317  | Traduire    | Braun Karin              | 20.11.2023 | 27.11.2023 | Braun Karin              | 0            |         | 69109 | Question        | A          | -      |         | 2. M2   |         |
| 30316  | Réviser     | Braun Karin              | 20.11.2023 | 27.11.2023 | Braun Karin              | 0            |         |       | Question        |            |        |         |         |         |
| 30315  | Créer       | Braun Karin              | 20.11.2023 | 27.11.2023 | Braun Karin              | 0            |         | 69328 | simple          | A          |        |         | 2. M2   |         |
| 30261  | Commenter   | Dreifuss<br>Corinne      | 15.11.2023 | 16.11.2023 | Dreifuss<br>Corinne      | 0            |         | 75567 | Question simple | E          |        |         | 1. M1   |         |
| 30260  | Commenter   | Dreifuss<br>Corinne      | 15.11.2023 | 16.11.2023 | Dreifuss<br>Corinne      | 0            |         |       |                 |            |        |         |         |         |
| 30259  | Créer       | Dreifuss<br>Corinne      | 15.11.2023 | 17.11.2023 | Dreifuss<br>Corinne      | 0            |         |       |                 |            |        |         |         |         |
| 30258  | Réviser     | Jucker-Kupper<br>Patrick | 15.11.2023 | 16.11.2023 | Jucker-Kupper<br>Patrick | 0            |         |       |                 |            |        |         |         |         |
| 29954  | Commenter   | Dreifuss<br>Corinne      | 15.11.2023 | 17.11.2023 | Dreifuss<br>Corinne      | 0            |         |       |                 |            |        |         |         |         |
| 29942  | Commenter   | Dreifuss<br>Corinne      | 13.11.2023 | 15.11.2023 | Dreifuss<br>Corinne      | 0            |         |       |                 |            |        |         |         |         |
| 29941  | Commenter   | Dreifuss<br>Corinne      | 13.11.2023 | 15.11.2023 | Dreifuss<br>Corinne      | 0            |         |       |                 |            |        |         |         |         |
| 29940  | Commenter   | Dreifuss<br>Corinne      | 13.11.2023 | 15.11.2023 | Dreifuss<br>Corinne      | 0            |         |       |                 |            |        |         |         |         |
| 29939  | Créer       | Dreifuss<br>Corinne      | 13.11.2023 | 16.11.2023 | Dreifuss<br>Corinne      | 0            |         |       |                 |            |        |         |         |         |
| 29805  | Traduire    | Braun Karin              | 02.11.2023 | 02.11.2023 | Zwaheln Lisa             | •            |         |       |                 |            |        |         |         |         |
| 29804  | Commenter   | Braun Karin              | 02.11.2023 | 08.11.2023 | Braun Karin              | 0            |         |       |                 |            |        |         |         |         |

#### Action:

 $u^{\scriptscriptstyle b}$ 

ouvrir dans la vue externe

X = supprimer la commande. La commande est terminée et supprimée de la liste.

Une fois la commande validée, le destinataire de la commande n'a plus accès aux questions. Pour les commandes de révision de questions, il est possible d'afficher les corrections apportées par le destinataire de la commande.

|      | M     | EASI        | JRE                          | D          |            |                              |            |   |       |                    | Q   | UESTIO   | NS         | COMMAND | DES EXA    | MENS     | ¢;              |        | Pool 0 Admin                |
|------|-------|-------------|------------------------------|------------|------------|------------------------------|------------|---|-------|--------------------|-----|----------|------------|---------|------------|----------|-----------------|--------|-----------------------------|
| соми | /ANI  | DES         |                              |            |            |                              |            | Ø | QUI   | ESTIONS 🧟          |     |          |            |         |            |          |                 |        |                             |
|      | NO    | TYPE DE COM | DESTINAT                     | Ø DÉBUT    | FIN        | CRÉÉ PAR                     | SUI ACTION | - |       | Supprimer          |     | po       | ur l'exame | en      | Commenter, |          |                 |        | Créer commande <del>-</del> |
| 1    | 0318  | Commenter   | Braun<br>Karin               | 20.11.2023 | 27.11.2023 | Braun<br>Karin               | 0          |   | ID *  | TYPE GQ            | TYP | E IMAGES | VIDÉOS     | BP1     | JKTIERUNG  | CRÉÉE    | EXAMEN          | ETIQU. |                             |
| 3    | 0317  | Traduire    | Braun<br>Karin               | 20.11.2023 | 27.11.2023 | Braun<br>Karin               | 0          |   | 69109 | Question simple    | A   |          |            | 2. M2   |            | 09.01.19 | -               |        | 2 2                         |
| 3    | 0316  | Réviser     | Braun<br>Karin               | 20.11.2023 | 27.11.2023 | Braun<br>Karin               |            |   | 69328 | Question simple    | A   |          |            | 2. M2   |            | 24.01.19 | test k. braun 🔻 |        | Änderungen anzeigen         |
| з    | 0315  | Créer       | Braun<br>Karin               | 20.11.2023 | 27.11.2023 | Braun<br>Karin               | 0          |   | 75567 | Question<br>simple | Е   |          |            | 1. M1   |            | 28.11.19 | -               |        |                             |
| 3    | 0261  | Commenter   | Dreifuss<br>Corinne          | 15.11.2023 | 16.11.2023 | Dreifuss<br>Corinne          |            |   |       |                    |     |          |            |         |            |          |                 |        |                             |
| 3    | 10260 | Commenter   | Dreifuss<br>Corinne          | 15.11.2023 | 16.11.2023 | Dreifuss<br>Corinne          | 0          |   |       |                    |     |          |            |         |            |          |                 |        |                             |
| з    | 0259  | Créer       | Dreifuss<br>Corinne          | 15.11.2023 | 17.11.2023 | Dreifuss<br>Corinne          |            |   |       |                    |     |          |            |         |            |          |                 |        |                             |
| 3    | 0258  | Réviser     | Jucker-<br>Kupper<br>Patrick | 15.11.2023 | 16.11.2023 | Jucker-<br>Kupper<br>Patrick | 0          |   |       |                    |     |          |            |         |            |          |                 |        |                             |
| 2    | 9954  | Commenter   | Dreifuss<br>Corinne          | 15.11.2023 | 17.11.2023 | Dreifuss<br>Corinne          |            |   |       |                    |     |          |            |         |            |          |                 |        |                             |
| 2    | 9942  | Commenter   | Dreifuss<br>Corinne          | 13.11.2023 | 15.11.2023 | Dreifuss<br>Corinne          | 0          |   |       |                    |     |          |            |         |            |          |                 |        |                             |
| 2    | 9941  | Commenter   | Dreifuss<br>Corinne          | 13.11.2023 | 15.11.2023 | Dreifuss<br>Corinne          |            |   |       |                    |     |          |            |         |            |          |                 |        |                             |
|      | 00.00 | Commenter   | Dreifuss                     | 13 11 2023 | 15 11 2023 | Dreifuss                     | 0          |   |       |                    |     |          |            |         |            |          |                 |        |                             |

Pour cela, il convient de sélectionner la question correspondante (1) et de cliquer sur l'icône «Afficher les modifications» (2): les modifications sont surlignées dans la question.

# MODIFICATIONS

| Titre de la question<br>Affiliations<br>Langue source<br>Responsable<br>Auteur<br>Année de révision | test3<br>MSta<br>de<br>Dreifuss Corinne<br>Dreifuss Corinne                                                                |
|----------------------------------------------------------------------------------------------------|----------------------------------------------------------------------------------------------------|
| Nombre de points<br>Objectif d'apprentissage<br>Référence<br>Remarques                              | 1.0                                                                                                    |
| Dimension blueprint 1:<br>Question allemand                                                         | $M1$ $\square \ \cup \ N \supseteq \Theta$                                                                                 |
| Question français                                                                                   | ଳ ⊌ ዞ ቾ 글 <del>0\Cap \Cup \uplus \mathbb{N}\sqsupseteq \Theta</del> ⋒⋓⊌N⊒Θ\Cap \Cup \uplus<br>\mathbb{N}\sqsupseteq \Theta |
|                                                                                                    | Das zeigt alli Zeiche a und nid nume d Formle                                                                              |
| Question anglais                                                                                    | $\Cap \ \uplus \ N \sqsupseteq \Theta$                                                                                     |
| Lösung<br>A) (DE)                                                                                   | a 🖻 😈 🗟 🕅 🖃 Ø\Cap \Cup \uplus \mathbb{N}\sqsupseteq \Theta                                                                 |
| A) (FR)                                                                                             | 223                                                                                                    |
| A) (EN)                                                                                             | 23                                                                                                    |
| B) (DE)                                                                                             | b                                                                                                    |
| B) (FR)                                                                                             | 32                                                                                                    |
| B) (EN)                                                                                             | 24                                                                                                    |
| C) (DE)                                                                                             | c                                                                                                    |
| C) (FR)                                                                                             | 123                                                                                                    |
| C) (EN)                                                                                             | 24                                                                                                    |
| D) (DE)                                                                                             | 222                                                                                                    |
| D) (FR)                                                                                             | 222                                                                                                    |
| D) (EN)                                                                                             | 222                                                                                                    |
|                                                                                                    | Fermer                                                                                                    |

# 4. Gérer les examens

# 4.1 Aperçu

 $u^{b}$ 

| SE SE      | MEASU               | RED        |     |   | QUESTIONS      | с                    | OMMAN     | DES          | EXAN     | IENS Ø                     | Pool 0 Admin              |            | v í       | Administrati<br>.angue 👻 | ion Manu<br>Déconnexic | uel<br>on |
|------------|---------------------|------------|-----|---|----------------|----------------------|-----------|--------------|----------|----------------------------|---------------------------|------------|-----------|--------------------------|------------------------|-----------|
| EXA        | MENS                |            |     | 0 |                |                      | 11<br>1 📽 | CAND         | DIDATS   | 12                         |                           |            |           |                          |                        | 0         |
| <b>+</b> G | éer examen          | 2          |     | Â | Pré-tri Cahier | A Cahi               | r B E     | porter liste | Expo     | rter solution              |                           |            |           |                          |                        |           |
| NO         | DÉSIGNATION         | DATE       | 345 |   | ID LIVRET      | A TYPE G             | Q TYPE    | Q IMAGES     | VIDÉOS   | BP1                        | TAILLE DE                 | TAILLE FR  | TAILLE EN |                          |                        |           |
| 2955       | Test K. Braun 2     | 24.11.2222 |     |   | =              | 1 Question           | n A       |              |          | 1. M1                      | 11.05cm                   | 6.63cm     | 6.63cm    | ₹10                      | <b>^</b>               |           |
| 2951       | test k. braun       | 23.10.2222 |     |   | =              | 2 Questio            | n A       |              |          | 1. M1                      | 6.66cm                    | 7.30cm     | 6.66cm    |                          |                        |           |
| 2883       | test 10/2022        |            |     |   | _              | Questio              | n ,       |              |          | 1.841                      | 10.17.00                  | 4.02       |           | _                        | -                      |           |
| 2974       | Test cod janvier 23 | 31.12.2200 |     |   | -              | ° simple             | ~         |              |          | 1. WI                      | 12.17011                  | 4.95011    | un        | •                        | _                      |           |
| 2645       | test 2022 2         | 01.05.2122 |     |   | =              | 4 Question<br>simple | n A       |              |          |                            | 4.07cm                    | 4.07cm     | 4.07cm    | <b>B</b> 08              |                        |           |
| 2644       | test 2022           | 01.05.2122 |     |   | =              | 5 Questio            | n A       | 16           | _0       | 1. M1                      | 10.39cm                   | 10.39cm    | 4.93cm    |                          |                        |           |
|            | Test FTVT           |            |     |   |                | Questic              | n         |              |          |                            |                           |            |           |                          |                        |           |
| 2324       | Test COD            | 16.07.2121 |     |   | =              | 6 simple             | Α         |              |          | 1. M1                      | 7.52cm                    | 7.50cm     | 6.61cm    |                          |                        |           |
|            |                     |            |     |   | =              | 7 Question           | n A       |              |          | 1. M1                      | 5.87cm                    | 4.93cm     | 4.93cm    |                          |                        |           |
| 3282       | Test Lisa           | 22.12.2099 |     |   | =              | 8 Questio            | n A       |              |          | 1. M1                      | 6.71cm                    | 5.77cm     | 5.77cm    |                          |                        |           |
| 2803       | Test cod août 2022  | 21.05.2055 |     |   |                | simple               |           |              |          |                            |                           |            |           |                          |                        |           |
| 2426       | Test COD 2          | 21.01.2050 |     |   | =              | 9 Simple             | n A       |              |          | 1. M1                      | 14.15cm                   | 6.63cm     | 6.63cm    |                          |                        |           |
| 1619       | SA Test Typ E       | 17.03.2040 |     |   | =              | Question             | n A       |              |          | 1. M1                      | 8.18cm                    | 6.61cm     | 6.61cm    | •                        |                        |           |
| 1783       | Test Typ E          | 02.01.2040 |     |   | -              | Questio              | n e       |              |          | 1 441                      | 0.25 cm                   | 7.45.000   | 7.0000    |                          |                        |           |
| 3121       | test bildgr Ba      | 26.12.2039 |     |   | -              | simple               | c         |              |          | 1. 1911                    | 5.55011                   | 7.45CIII   | 7.60011   | •                        |                        |           |
| 2984       | Test cod fév. 23    | 31.12.2030 |     |   | -              | (1 Questio           | n Knrim   |              |          | 1 8.41                     | 5 77cm                    | 5 77cm     | 7 35cm    | no                       | *<br>}                 |           |
| 3015       | Test Rita           | 31.12.2030 |     | - |                |                      |           | 12           | question | s simple   0 séries de que | stions   14 points   191M | 3 fichiers |           |                          |                        |           |

| 1  | Liste des examens créés pour un pool d'examen                                                                                                    |
|----|----------------------------------------------------------------------------------------------------|
| 2  | Date de l'examen                                                                                                    |
| 3  | Verrouiller/déverrouiller l'examen<br>Une fois l'examen verrouillé, il n'est plus possible de le modifier.                                                 |
| 4  | Générer livret d'examen (examen sur papier)                                                                                                    |
| 5  | Envoyer l'examen au serveur des examens (Measured) pour créer des accès électroniques                                                                      |
| 6  | Importer statistiques                                                                                                    |
| 7  | i = informations relatives à l'examen                                                                                                    |
| 8  | ! Attention: la question n'est pas complète.                                                                                                    |
| 9  | i = il existe une nouvelle version de la question (pour l'actualiser, il faut déverrouiller l'examen, et ne pas oublier de reverrouiller l'examen ensuite) |
| 10 | Question «brise-glace» (en rouge)                                                                                                    |
| 11 | Paramètres d'affichage                                                                                                    |
| 12 | Onglet «candidats» (importer une liste de candidats, générer des documents d'accès)                                                                        |
| 13 | Pré-tri des questions (uniquement pour un examen ouvert)                                                                                                   |
| 14 | Examen A et examen B (en cas de deux séries de questions)                                                                                                  |
| 15 | Exporter la liste de questions au format Excel ou CSV                                                                                                    |
| 16 | La question contient une image                                                                                                    |
| 17 | La question contient une vidéo                                                                                                    |

#### 4.2 Créer un nouvel examen

 $u^{\scriptscriptstyle b}$ 

Il convient tout d'abord de sélectionner le pool de questions désiré (1):

|      | MEASURE                                                  | ĒD         |     |   |   | QUESTIONS     | CON             | IMAND                   | ES     | 2<br>EXAM | IENS 🗳                                                       | Pool EP Humanmedi:      | zin <b>1</b> Ad |
|------|----------------------------------------------------------|------------|-----|---|---|---------------|-----------------|-------------------------|--------|-----------|--------------------------------------------------------------|-------------------------|-----------------|
| EX.  | AMENS<br>iréer examen                                    |            | 3 ( | * | P | QUESTIONS D'E | Iiste D         | <b>ag</b><br>aporter sa | CAND   | IDATS     |                                                              |                         |                 |
| NO   | DÉSIGNATION                                              | DATE       |     |   |   | ID LIVRET A   | TYPE GQ         | TYPE Q                  | IMAGES | VIDÉOS    | BP1                                                          | BP2                     | BP3             |
| 2685 | Lausanne Mini-Test                                       | 31.12.2099 |     |   | = | 1             | Question        | A                       |        |           | 2.5 Back and extremities                                     | 1. Understanding        | 1. acute        |
| 3208 | Self-Assessment 1: Examen<br>fédéral de médecine humaine | 31.12.2099 |     |   |   |               |                 |                         |        |           |                                                              |                         |                 |
| 3210 | Self-Assessment 3: Examen<br>fédéral de médecine humaine | 31.12.2099 |     |   | = | 2             | Question simple | A                       |        |           | 3.2 Findings upon<br>additional examination<br>(SSP 150-174) | 2. Assessment/Diagnosis | 2. chronic      |
| 3209 | Self-Assessment 2: Examen<br>fédéral de médecine humaine | 31.12.2099 |     |   |   |               |                 |                         |        |           |                                                              |                         |                 |
| 3185 | Eidgenössische Notfallprüfung                            | 31.08.2024 |     |   | = | 3             | simple          | A                       | 1      |           | 2.6 Skin (SSP 87-95)                                         | 2. Assessment/Diagnosis | 1. acute        |

Cliquer ensuite sur l'onglet «Examens» (2). Dans la partie de gauche (3), on pourra gérer les différents examens enregistrés (créer, modifier, etc.).

Cliquer sur «+ Créer examen» (4) pour créer un nouvel examen. Tous les champs sont obligatoires.

| NOUVEL EXAMEN                            | question  |
|------------------------------------------|-----------|
| Désignation abrégée (max. 15 caractères) | caractè   |
|                                          | <b>_</b>  |
| Langues d'examen                         | Design    |
| ✓ Allemand                               | de gard   |
| ✓ Français                               |           |
| ✓ Italien                                | Date d'   |
| Désignation (allemand)                   | est auto  |
|                                          | une ser   |
| 4                                        | n'est po  |
| Désignation (français)                   | fois la d |
|                                          | plus êtr  |
| Désignation (Italian)                    |           |
|                                          | Suppoi    |
| li li                                    | sur tabl  |
| Date d'examen                            | papier,   |
|                                          | être déf  |
| Durée (min)                              |           |
|                                          | Type d    |
|                                          | évaluat   |
| Support d'examen                         |           |
| papier                                   | Exame     |
| Type d'examen                            | la sélec  |
| sommatif                                 | Exame     |
|                                          | soutien   |
| Annuler Sauvegarder                      | feed-ba   |
|                                          | indicatio |
|                                          |           |

**Désignation abrégée**: nécessaire pour l'ajout de questions relatives à l'examen, d'où la limitation de caractères (max. 15).

**Désignation**: apparaît sur la tablette ou sur la page de garde des examens sur papier.

**Date d'examen**: sur la base de la date, l'examen est automatiquement protégé. Modifier l'examen une semaine avant la date prévue de l'examen n'est possible qu'avec l'accord du superviseur. Une fois la date de l'examen passée, l'examen ne peut plus être supprimé.

**Support d'examen**: indique si l'examen est prévu sur tablette ou sur papier. Pour les examens sur papier, seuls deux ordres de questions peuvent être définis (livret A et livret B).

**Type d'examen**: sommatif, formatif ou autoévaluation (en option)

Examens sommatifs: l'attestation de réussite sert à la sélection.

Examens formatifs: l'attestation de réussite sert de soutien à l'apprentissage. À l'issue de l'examen, un feed-back est envoyé aux candidat e⋅s, avec indication du nombre de points obtenus.

#### 4.3 Sélectionner les questions d'un examen

Pour afficher la liste de questions, cliquer sur l'onglet «Questions» (1). Ici, il est possible de sélectionner des questions et de les ajouter à un examen.

| 🌑 MEASURED                                   |   |     |             |                 |           | 1 qui    |           | COMN    | MANDES           | EXAME | INS 🔅     |         | Pool          | 0 Admin |     |
|----------------------------------------------|---|-----|-------------|-----------------|-----------|----------|-----------|---------|------------------|-------|-----------|---------|---------------|---------|-----|
| FILTRES                                      | Ø | LIS | TE DES C    |                 | TIERUNG   | _        |           |         | 3                |       |           |         |               |         |     |
| Recherche terme + touche entrée              | Q | N   | louvelle qu | estion          | Supprimer |          | Dupliquer |         | pour l'examen    |       | Commen    | ter     | Etiquete      | r I     |     |
|                                              |   |     | ID 11       | TYPE GQ 1       | TYPE Q 1  | IMAGES 1 | VIDÉOS †1 | BP1 †↓  | CRÉÉE †↓         | NU ȚI | . P↑↓ R↑↓ | ÉLIM. † | EXAMEN        |         | ETK |
| FILTRE PERSONNALISÉ                          | ^ |     | 8156        | Question simple | 4         |          |           | 1. M1   | 18.02.2016 13:23 | 4     |           |         |               |         |     |
| <b>TOUTES LES CATÉGORIES DE</b><br>BLUEPRINT | ^ |     | 0006        | Question simple | <u>^</u>  | 6        |           | 1.141   | 11.02.2016.07.20 | 2     | 2         |         |               |         | _   |
|                                              |   |     | 0900        | Question simple | *         |          |           | 1. 1011 | 11.05.2010 07:20 | 2     | 2         |         |               |         |     |
| 1003 LES EXAMIENS                            | ^ | ~   | 8987        | Question simple | A         |          |           | 1. M1   | 15.03.2016 07:49 | 2     |           |         | test k. braun |         |     |
| ✓ TOUTES LES ÉTIQUETTES                      | ^ |     | 9034        | Question simple | A         |          |           | 1. M1   | 06.06.2016 13:09 | 3     |           |         |               |         |     |
| V TOUTES LES LANGUES                         | ^ |     | 13390       | Question simple | A         |          |           | 1. M1   | 08.12.2016 10:07 | 3     |           |         |               |         |     |

Une ou plusieurs questions pourront être simultanément sélectionnées (shift (Mac), alt+shift (PC) (2)) et ajoutées au nouvel examen en cliquant sur «pour l'examen» (3).

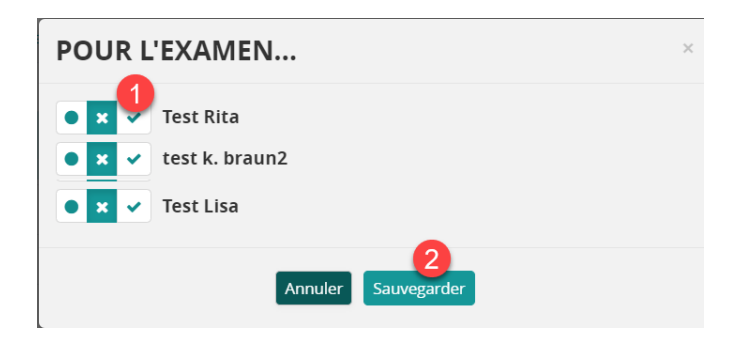

Cocher l'examen désiré et valider en cliquant sur «sauvegarder». On pourra contrôler la saisie dans la liste de questions de l'examen (onglet «Examens»).

#### 4.4 Trier les questions

 $u^{b}$ 

Une fois que toutes les questions ont été sélectionnées et attribuées à l'examen désiré, il conviendra de déterminer l'ordre des questions (tri).

|                      |              | QUESTION        | 5 COM                 | MANDES   | EXA    | MENS 🔅 | Pool 0 Adm | in        | ~         | Langu      |
|----------------------|--------------|-----------------|-----------------------|----------|--------|--------|------------|-----------|-----------|------------|
| QUES<br>2<br>Pré-tri | TIONS D'EXAM | EN 📽 CANE       | DIDATS<br>Exporter so | lution 5 |        |        |            |           |           |            |
|                      | ID LIVRET A  | TYPE GQ         | TYPE Q                | IMAGES   | VIDÉOS | BP1    | TAILLE DE  | TAILLE FR | TAILLE EN |            |
| =                    | 1            | Question simple | A                     |          |        | 1. M1  | 5.87cm     | 5.87cm    | 5.87cm    | E 1        |
| =                    | 2            | Question simple | A                     |          |        | 1. M1  | 5.85cm     | 5.85cm    | 5.85cm    |            |
| <b>6</b>             | 3            | Question simple | A                     | 1        |        | 1. M1  | 17.30cm    | 5.77cm    | 5.77cm    | <b># 1</b> |
| =                    | K1           | Question simple | Kprime                |          |        | 1. M1  | 6.61cm     | 5.77cm    | 5.77cm    | -          |
| =                    | 4            | Question simple | Texte libre           |          |        | 1. M1  | 29.27cm    | 5.69cm    | 5.75cm    |            |

| 1 | Avant de trier les questions, on pourra choisir une à plusieurs questions particulièrement simples («questions brise-glace»), servant à mettre les candidats à l'aise, en cliquant sur l'icône «punaise»; lors du tri (et même si il y a plusieurs ordres de questions), ces questions apparaitront comme première de leur catégorie du premier ordre de tri. |
|---|----------------------------------------------------------------------------------------------------|
| 2 | À l'onglet «Pré-tri», les questions peuvent être pré-triées selon différents critères.                                                                                                    |
| 3 | Affichage des différents livrets d'examen, lorsque deux ordres de questions existent                                                                                                    |
| 4 | Permet d'exporter, sous forme de fichier Excel ou CSV, une liste contenant toutes les informations pertinentes relatives à une question (auteur, ID de la question, position dans les différents livrets, type de question, etc.)                                                                                                    |
| 5 | Permet d'exporter une liste comportant les solutions des questions (cette fonction n'est pas disponible en cas de série ou de séquence de questions)                                                                                                    |
| 6 | Le cas échéant, une question peut être déplacée manuellement au moyen de la fonction «glisser-déposer» (cela devrait en principe être fait avant le tri).                                                                                                    |

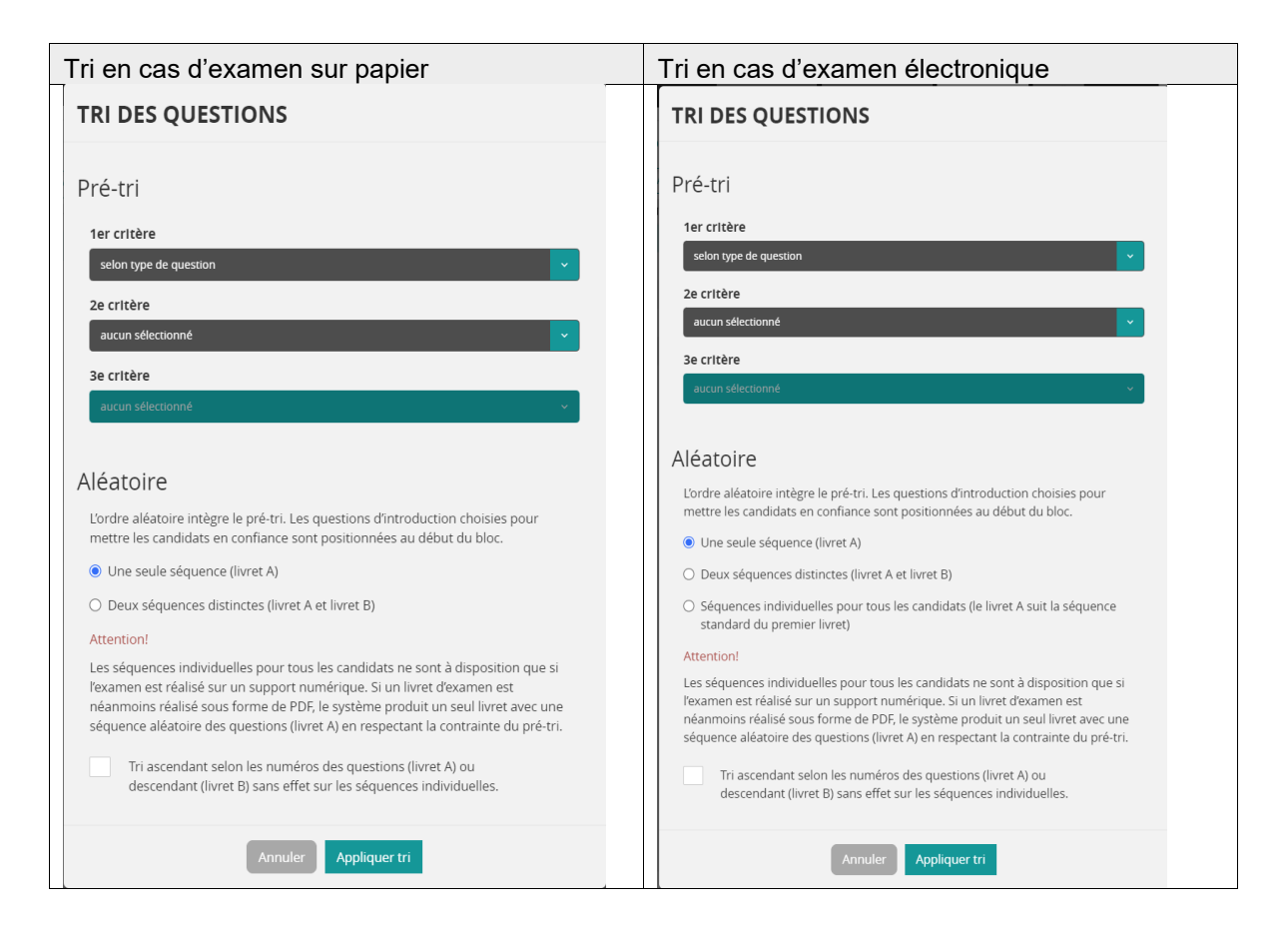

- Il est possible de définir jusqu'à trois critères pour le regroupement des questions (pré-tri).
- Pour les examens sur papier, il est possible de choisir si un seul livret doit être créé avec un seul ordre de questions ou deux livrets différents comportant chacun un ordre de questions propre. Au sein du regroupement, les questions sont triées selon deux ordres aléatoires, à moins de choisir un tri selon le numéro de question.

Pour les examens électroniques, il est possible de créer un ordre propre à chaque candidat (maximum 200 différents).

- Valider les critères en cliquant sur «Appliquer tri».

Une fois que les éventuelles questions brise-glace ont été choisies et que le reste des questions a été trié comme souhaité, le livret d'examen pourra être téléchargé au format PDF ou l'examen électronique sera envoyé au serveur des examens.

Pour les examens sur papier, des pages supplémentaires (couverture, instructions, commentaires, etc.) pourront être ajoutées au fichier PDF en utilisant un éditeur PDF (p. ex. Adobe Acrobat).

La police utilisée par Measured est OpenSans Measured. Au besoin, elle peut être téléchargée ici: <u>TTF Font OpenSans Measured 2017-05</u>

# $u^{t}$

#### 4.5 Générer un livret d'examen (papier)

Cliquer sur le symbole indiqué (1).

|      | MEASU               | RED        |              |         |               | QUESTIO             | NS COI      | MMANDES  | EX     | AMI |
|------|---------------------|------------|--------------|---------|---------------|---------------------|-------------|----------|--------|-----|
| EX   | AMENS               |            | G            | QUE     | STIONS D'EXAN |                     | IDIDATS     |          |        |     |
| +0   | réer examen         |            | <b>^</b>     | Pré-tri | Cahier A Ca   | hier B Exporter lis | te Exporter | solution |        |     |
| NO   | DÉSIGNATION         | DATE       | 1            |         | ID LIVRET A   | TYPE GQ             | TYPE Q      | IMAGES   | VIDÉOS | в   |
|      |                     | 24.11.2222 | • D ± W i 3  | =       | 1             | Question simple     | A           |          |        | 1   |
| 951  | test k. braun       | 23.10.2222 | ſ D <b>1</b> | =       | 2             | Question simple     | A           |          |        | 1   |
| 83   | test 10/2022        | 22.10.2222 |              | =       | 3             | Question simple     | A           | 10       |        | 1   |
| 4    | Test cod janvier 23 | 31.12.2200 |              | =       | K1            | Question simple     | Kprime      |          |        | 1.  |
| 645  | test 2022 2         | 01.05.2122 |              | =       | 4             | Question simple     | Texte libre | 14       |        | 1.  |
| 2644 | test 2022           | 01.05.21.2 |              |         |               |                     |             |          |        |     |

La fenêtre ci-dessous permet de définir la langue du livret d'examen, le bas de page, etc. Un clic sur «Créer» permet de générer le fichier PDF avant de pouvoir l'enregistrer.

| GÉNÉRER LIVRET                 | D'EXAM         | EN        |           |             |  |
|--------------------------------|----------------|-----------|-----------|-------------|--|
| Langue du livret               |                | Allemand  | 1 ×       |             |  |
| Quel livret faut-il générer?   | - 1            | ٨         | в         | A & B       |  |
| Afficher solutions             |                | Oui       | Non       |             |  |
| Afficher description des typ   | es             | Oui       | Non       |             |  |
|                                |                |           |           |             |  |
| Titre:                         |                |           |           |             |  |
| Titre du chapitre              |                |           | kte dan   |             |  |
| Afficher type de question      | (              | Oui       | Non       |             |  |
| Bas de page:                   |                |           |           |             |  |
| Afficher no de page            | - 1            | Oui       | Non       | )           |  |
| Afficher nom de l'examen       |                | Oui       | Non       |             |  |
| Remarque: Une fois le livret o | l'examen génér | é, l'exam | en sera v | verrouillé. |  |
|                                | Annuler        | Génére    |           |             |  |

- Une fois que le livret d'examen a été généré, l'examen est protégé (cadenas (2) dans la liste des examens).
- Si des corrections doivent être apportées par la suite, il est possible de désactiver la protection en cliquant sur le cadenas.
- Pendant les deux semaines précédant l'examen, la protection ne pourra être désactivée qu'avec l'accord du responsable principal du pool.
- À partir du jour de l'examen, l'examen ne peut plus être modifié.
- Le bouton d'informations (3) permet d'afficher toutes les informations relatives à l'examen

**Important:** si la protection est désactivée, les constantes d'évaluation (solutions, etc.) qui ont éventuellement déjà été téléchargées, les livrets d'examen générés ainsi que, pour les examens électroniques, les documents d'accès des candidats ne sont plus valables.

Une fois la protection réactivée, il faudra obligatoirement générer de nouveau l'ensemble de ces documents.

#### 4.6 Création d'examens (sur tablette)

Dans le cas d'un examen sur tablette, celui-ci doit dans un premier temps être envoyé au serveur de l'examen en sélectionnant l'icône (1).

| + Cr                                                                     | réer examen                                                                                                    |                          |   | <u> </u> | Pré-tri Cahier A Cał | ier B Exporter lis | te Exporter | solution |        |    |
|--------------------------------------------------------------------------|----------------------------------------------------------------------------------------------------|--------------------------|---|----------|----------------------|--------------------|-------------|----------|--------|----|
| NO                                                                       | DÉSIGNATION                                                                                                    | DATE                     | 0 |          | ID LIVRET A          | TYPE GQ            | TYPE Q      | IMAGES   | VIDÉOS | BF |
|                                                                          |                                                                                                    |                          |   | =        | 1                    | Question simple    | A           |          |        | 1. |
| 2951                                                                     | test k. braun                                                                                                    | 23.10.2222               |   | =        | 2                    | Question simple    | А           |          |        | 1. |
| 2883                                                                     | test 10/2022                                                                                                    | 22.10.2222               |   | =        | 3                    | Question simple    | A           | 10       |        | 1. |
| 2974                                                                     | Test cod janvier 23                                                                                                    | 31.12.2200               |   | =        | K1                   | Question simple    | Kprime      |          |        | 1. |
| 2645                                                                     | tost 2022.2                                                                                                    | 01.05.2122               |   |          |                      | Question simple    | Toyto libro | 2.4      |        | 1. |
| 2644<br>2644<br>2644                                                     | test 2022<br>PARER EXAMEI<br>CTRONIQUE                                                                                                    | 01.05.2122<br>01.05.2122 |   | ×        | 4                    | Question simple    | TEALE IIDTE |          |        |    |
| 2644<br>PRÉ<br>ÉLEC                                                      | The second second secon | 01.05.2122<br>01.05.2122 |   | ×        | . 4                  | Question simple    | TEALE IIDTE | œ        |        |    |
| 2644<br>PRÉ<br>ÉLEC<br>Epilogu<br>Epilogu<br>França<br>Epilogu<br>anglai | PARER EXAMEI<br>CTRONIQUE                                                                                                    | 01.05.2122<br>01.05.2122 |   | ×        | . 4                  | Question simple    | TEALE IIDTE | œ        |        |    |

| 1 | Envoyer l'examen au serveur des examens et permettre l'évaluation électronique.                                                                                                    |  |  |  |  |  |  |  |  |  |
|---|----------------------------------------------------------------------------------------------------|--|--|--|--|--|--|--|--|--|
| 2 | ₋e cas échéant, il est possible de saisir un épilogue. Celui-ci apparaîtra dans l'examen.                                                                                                    |  |  |  |  |  |  |  |  |  |
|   | lci, on peut choisir si les candidat e s auront la possibilité de commenter les questions<br>d'examen.<br>En activant cette fonctionnalité, ils elles pourront saisir un commentaire (formuler une<br>objection) directement au-dessus de la question concernée:                                                                                                    |  |  |  |  |  |  |  |  |  |
| 3 | 10<br>1 1 Poukt □ ☆<br>20 Envend gegin diese Prüfungsfrage:<br>20 C                                                                                                    |  |  |  |  |  |  |  |  |  |
|   | <ul> <li>Ein 47-Jähriger Mann erscheint nach einem Velosturz auf der Notfallstation. Er ist agtitert und weist einen starken Foetor aethylicus auf. Er klagt über Thoraxschmerzen links basal und über Schmerzen im linken Hypochondrium. Der Glasgow-Koma-Score beträgt 15. Er hat keine erkennbare Wunde. Die Atemfrequenz beträgt 38/min, der Puls 140/min, der arterielle Blutdruck 90/60 mmHg.</li> <li>Welches ist die wahrscheinlichste Erklärung der hämodynamischen Situation?</li> <li>A vagaler Reflex im Anschluss an den Unfall (3)</li> </ul> |  |  |  |  |  |  |  |  |  |
|   | En cliquant ici. l'avamon configuré sora anyové sur la sorvour des avamons et sora prêt                                                                                                    |  |  |  |  |  |  |  |  |  |
| 4 | pour une utilisation sur tablette.                                                                                                    |  |  |  |  |  |  |  |  |  |

#### 4.6.1 Importer la liste des candidats

| S.   | MEASUR              | ED         |   |      |      |                        | QUESTIONS                | COMMANDES   | EXAMENS | <b>0</b> 5 |    |
|------|---------------------|------------|---|------|------|------------------------|--------------------------|-------------|---------|------------|----|
| EX/  | AMENS               |            | 3 | QUES |      | KAMEN 🚭<br>ner 🛛 Docum | CANDIDA<br>nents d'accès | TS 3        |         |            |    |
| NO   | DÉSIGNATION         | DATE       |   |      | État | No. de cano            | No. d'immatrice          | ulation Nom |         |            | Sc |
| 2955 | Test K. Braun 2     | 24.11.2222 |   |      |      |                        |                          |             |         |            |    |
| 2951 | test k. braun       | 23.10.2222 |   |      |      |                        |                          |             |         |            |    |
| 2883 | test 10/2022        | 22.10.2222 |   |      |      |                        |                          |             |         |            |    |
| 2974 | Test cod janvier 23 | 31.12.2200 |   |      |      |                        |                          |             |         |            |    |
| 2645 | test 2022 2         | 01.05.2122 |   |      |      |                        |                          |             |         |            |    |

Une fois l'examen envoyé au serveur, l'icône apparaît cochée (1).

Ce n'est que maintenant que la liste des candidats peut être importée (2) sous «Candidats» (3).

Pour l'importation, on utilisera un fichier CSV (UTF-8, séparateur: point-virgule).

Un modèle est disponible sur la page web contenant le manuel.

Une fois la liste des candidats importée, les documents d'accès (codes QR) et le document de base pourront être générés et téléchargés.

Pour que la liste des candidats puisse être importée, le fichier devra comporter les colonnes mentionnées (cf. lien plus haut).

Les colonnes suivantes devront impérativement être complétées:

|    | 0    | 2     | -3             | 4         | 6          | 6           | 0                | 8           | 9       | 10      | 0       | 12        | 13       | 14       | 15           | 16              | 17              | 18           | 19     | т  |
|----|------|-------|----------------|-----------|------------|-------------|------------------|-------------|---------|---------|---------|-----------|----------|----------|--------------|-----------------|-----------------|--------------|--------|----|
|    | OMD  | TITLE | ACADEMIC TITLE | LACT NAME | CIDST NAME | INSTITUTION | STREET           | DOSTAL CODE |         | COUNTRY | CENIDED | LANCUACE  | LOCATION | BOOM     | SCDAMPLINC   | DECISTRATION NR | EMAIL           | DHONE NUMPED | TACE   |    |
|    | 2000 | THE   | ACADEMIC TITLE | LAST MAME | FIRST MAME | INSTITUTION | 310661           | FOSTAL CODE |         | 2000000 | SCIERCE | CARGONAGE | 2000000  | 50000    | 324200000000 | ACCEST OCTOR DE | LIVIAIL         | COUNC NONDER | 1403   |    |
| 2  | 521  | Herr  | Dr.            | Freud     | Urs        | IML         | Mittelstrasse 43 | 301         | L4 Bern | CH      | m       | de        | Uni Bern | Raum 432 | 1            | 1 01-001-001    | freud@unibe.ch  | 41123456789  | blau r | ot |
| 3  | 522  | Prau  |                | Müller    | Berta      | IML         | Mittelstrasse 43 | 301         | L4 Bern | CH      | f       | fr        | Uni Bern | Raum 432 | 2            | 2 01-001-002    | mueller@unibe.@ | 41234567999  | rot    |    |
| 4  |      |       |                |           |            |             |                  |             |         |         |         |           |          |          |              |                 |                 |              |        |    |
| 5  |      |       |                |           |            |             |                  |             |         |         |         |           |          |          |              |                 |                 |              |        |    |
| 6  |      |       |                |           |            |             |                  |             |         |         |         |           |          |          |              |                 |                 |              |        |    |
| 7  |      |       |                |           |            |             |                  |             |         |         |         |           |          |          |              |                 |                 |              |        |    |
| 8  |      |       |                |           |            |             |                  |             |         |         |         |           |          |          |              |                 |                 |              |        |    |
| ŏ  |      |       |                |           |            |             |                  |             |         |         |         |           |          |          |              |                 |                 |              |        |    |
| 10 |      |       |                |           |            |             |                  |             |         |         |         |           |          |          |              |                 |                 |              |        |    |
| 10 |      |       |                |           |            |             |                  |             |         |         |         |           |          |          |              |                 |                 |              |        |    |
| 11 |      |       |                |           |            |             |                  |             |         |         |         |           |          |          |              |                 |                 |              |        |    |
| 10 |      |       |                |           |            |             |                  |             |         |         |         |           |          |          |              |                 |                 |              |        |    |

| 1  | <b>OMR</b> : donnée obligatoire. Numérotation des candidats par ordre croissant (5 chiffres au max.). Ne saisir que des chiffres entiers.                                                 |  |  |  |  |  |  |  |  |  |
|----|----------------------------------------------------------------------------------------------------|--|--|--|--|--|--|--|--|--|
| 2  | TITLE: donnée facultative. Mme, M.                                                                                                    |  |  |  |  |  |  |  |  |  |
| 3  | ACADEMIC TITLE: donnée facultative. Titre universitaire, p. ex. Dr                                                                                                    |  |  |  |  |  |  |  |  |  |
| 4  | LAST NAME: donnée obligatoire. Nom de famille                                                                                                    |  |  |  |  |  |  |  |  |  |
| 5  | FIRST NAME: donnée obligatoire. Prénom                                                                                                    |  |  |  |  |  |  |  |  |  |
| 6  | INSTITUTION: donnée facultative. Institution, p. ex. CHUV                                                                                                    |  |  |  |  |  |  |  |  |  |
| 7  | STREET: donnée facultative. Rue                                                                                                    |  |  |  |  |  |  |  |  |  |
| 8  | POSTAL CODE: donnée facultative. Code postal                                                                                                    |  |  |  |  |  |  |  |  |  |
| 9  | CITY: donnée facultative. Ville                                                                                                    |  |  |  |  |  |  |  |  |  |
| 10 | COUNTRY: donnée facultative. Pays                                                                                                    |  |  |  |  |  |  |  |  |  |
| 11 | GENDER: donnée facultative. On pourra choisir «male» ou «female»                                                                                                    |  |  |  |  |  |  |  |  |  |
| 12 | LANGUAGE: donnée obligatoire. Langue dans laquelle le·la candidat·e passe l'examen.<br>On utilisera les abréviations suivantes:<br>fr français<br>de allemand<br>it italien<br>en anglais |  |  |  |  |  |  |  |  |  |

| <b>LOCATION</b> : donnée obligatoire. Lieu de l'examen. Est nécessaire si l'évaluation est censée différencier différents lieux d'examen. En cas d'examen électronique, cette donnée permet de filtrer dans le moniteur les candidat es des différents lieux d'examen. |
|----------------------------------------------------------------------------------------------------|
| ROOM: donnée facultative. Salle du lieu d'examen. En cas d'examen électronique, cette donnée permet de filtrer dans le moniteur les candidat·e·s des différentes salles d'examen.                                                                                      |
| SCRAMBLING: si deux livrets d'examen sont disponibles, indiquer 1 ou 2. Sinon indiquer 1 partout. En cas de scrambling multiple: 1 à 200 (max.). S'il y a plus de 200 candidats, recommencer à 1.                                                                      |
| REGISTRATION NUMBER: donnée obligatoire. On pourra ici utiliser tous les caractères.                                                                                                    |
| EMAIL: donnée facultative. E-mail                                                                                                    |
| PHONE NUMBER: donnée facultative. Numéro de téléphone                                                                                                    |
| TAGS: donnée facultative. Permet d'identifier les candidats sous forme de groupes.<br>Plusieurs tags sont possibles; ils doivent être séparés par des virgules.                                                                                                    |
|                                                                                                    |

#### 4.6.2 Supprimer des candidats

Une fois l'examen fermé et envoyé au serveur, il peut arriver que des candidats test soient encore enregistrés dans l'examen. Ces derniers étaient nécessaires pour réaliser le bon à tirer sur tablette; <u>ils doivent néanmoins être supprimés pour pouv</u>oir importer les «vrais» candidats.

| QUESTI   | ONS D'E | EXAMEN 🕿         | CANDIDATS             |               |      |
|----------|---------|------------------|-----------------------|---------------|------|
| Importer | Suppr   | imer Documents d | accès                 |               |      |
|          | État    | No. de candidat  | No. d'immatriculation | Nom           | Scra |
|          | ٥       | 9001             | 01-001-01             | 1, Test       | 1    |
|          | ٥       | 21               | 01-001-21             | Hhhh, Simona  | 1    |
|          | ۲       | 20               | 01-001-20             | Gggg, Stephan | 1    |
|          |         | 6                | 01-001-06             | Fffff, Amelie | 1    |
|          | ۲       | 5                | 01-001-05             | Eeee, Rene    | 1    |
|          | ۲       | 4                | 01-001-04             | Dddd, Reto    | 1    |
|          | ٢       | 3                | 01-001-03             | Cccc, Stefan  | 1    |
|          | 0       | 2                | 01-001-02             | Bbbb, Stefan  | 1    |

Si l'examen d'un candidat test a toutefois déjà été envoyé, il n'est plus possible de supprimer ce candidat.

Dans ce cas, il faut rouvrir puis refermer l'examen. Plus aucun candidat n'est alors enregistré et on peut lancer l'importation des candidats.

#### 4.6.3 Générer les documents d'accès

| כ         |                                                                                                 |                                                         |                                                   | Q                                                                                                    |                                                                                       | MMANDES EXAM                                                                       | ENS Ø                                                                           | Poo                                             | l 0 Adm                           | in                                                 |                                           | ~                                                       | Administratio<br>Langue <del>-</del>                   | in N<br>Déconr |
|-----------|-------------------------------------------------------------------------------------------------|---------------------------------------------------------|---------------------------------------------------|----------------------------------------------------------------------------------------------------|---------------------------------------------------------------------------------------|------------------------------------------------------------------------------------|---------------------------------------------------------------------------------|-------------------------------------------------|-----------------------------------|----------------------------------------------------|-------------------------------------------|---------------------------------------------------------|--------------------------------------------------------|----------------|
|           | 0                                                                                               | QUESTIC                                                 | ONS D'E                                           | XAMEN 🚭                                                                                                    | CANDIDATS                                                                             |                                                                                    |                                                                                 |                                                 |                                   |                                                    |                                           |                                                         | 0                                                      |                |
|           |                                                                                                 | Importer                                                | Suppri                                            | mer Docume                                                                                                    | nts d'accès                                                                           |                                                                                    |                                                                                 |                                                 |                                   |                                                    |                                           | Code de déblocage                                       | e: 3059 Document de                                    | e base         |
| ATE       |                                                                                                 |                                                         | État                                              | No. de candida                                                                                                    | at No. d'immatricul                                                                   | atior Nom                                                                          |                                                                                 | Scrambl                                         | ii Langue                         | Lieu                                               | Salle                                     | E-Mail                                                  | No. de téléphone                                       | Étiqu          |
| 1.11.2222 |                                                                                                 |                                                         | 0                                                 | 9001                                                                                                    | 01-001-01                                                                             | 1, Test                                                                            |                                                                                 | 1                                               | de                                | Bern                                               |                                           |                                                         |                                                        |                |
| 1.10.2222 |                                                                                                 | <b>2</b>                                                | ) °                                               | 21                                                                                                    | 01-001-21                                                                             | Hhhh, Simona                                                                       |                                                                                 | 1                                               | de                                | Bern                                               |                                           |                                                         |                                                        |                |
|           |                                                                                                 |                                                         |                                                   | 6                                                                                                    | 01-001-20                                                                             | Fffff Amelie                                                                       |                                                                                 | 1                                               | fr                                | Bern                                               |                                           |                                                         |                                                        |                |
| .05.2122  |                                                                                                 |                                                         | 0                                                 | 5                                                                                                    | 01-001-05                                                                             | Eeee, Rene                                                                         |                                                                                 | 1                                               | de                                | Bern                                               |                                           |                                                         |                                                        |                |
| .05.2122  |                                                                                                 |                                                         | 0                                                 | 4                                                                                                    | 01-001-04                                                                             | Dddd, Reto                                                                         |                                                                                 | 1                                               | de                                | Bern                                               |                                           |                                                         |                                                        |                |
| .07.2121  |                                                                                                 |                                                         | 0                                                 | 3                                                                                                    | 01-001-03                                                                             | Cccc, Stefan                                                                       |                                                                                 | 1                                               | de                                | Bern                                               |                                           |                                                         |                                                        |                |
| 6.07.2121 |                                                                                                 |                                                         | 0                                                 | 2                                                                                                    | 01-001-02                                                                             | Bbbb, Stefan                                                                       |                                                                                 | 1                                               | de                                | Bern                                               |                                           |                                                         |                                                        |                |
|           |                                                                                                 |                                                         |                                                   |                                                                                                    |                                                                                       |                                                                                    |                                                                                 |                                                 |                                   |                                                    |                                           |                                                         |                                                        |                |
| 1         | Sélection<br>ligne en<br>tous les<br>Il est aus<br>sur une<br>bloc que<br>Clic sur<br>(3) Le no | nner<br>main<br>cand<br>ssi po<br>ligne<br>l'on<br>«Doo | des<br>iten<br>ida<br>ossi<br>, de<br>sou<br>sou  | s candi<br>ant la<br>ts en c<br>ble de<br>maint<br>haite<br>ents d<br>ax. de                                                     | dats un p<br>touche C<br>cochant la<br>sélectior<br>enir la to<br>ajouter.<br>'accès» | oar un en c<br>TRL (Winc<br>a case dans<br>ner plusie<br>uche Shift<br>ons est déf | ochant la<br>lows) ou (<br>s l'entête.<br>urs lignes<br>enfoncée<br>ini ici. Ce | case à<br>Comma<br>en blo<br>et de s<br>la sign | à gau<br>and (<br>oc: po<br>sélec | che ou<br>Mac) e<br>our cela<br>tionner<br>ue le c | n en<br>enfor<br>a, il s<br>r la c<br>ode | cliquant<br>ncée. Sé<br>suffit de<br>dernière<br>QR pou | sur la<br>electionn<br>cliquer<br>ligne du<br>rra être | er             |
| 3         | Scanné a<br>Toutefois<br>GÉNÉRER I<br>Nombre max. de<br>connexions<br>0 Illimité                | autar<br>s, il e<br>docum                               | nt de<br>est é<br>MENT<br>Mode d<br>Va<br>V<br>Va | e fois (<br>égalem<br>TS D'ACCI<br>raccès<br>rd'hui à la d<br>alable à a<br>alable à a<br>alable à a<br>alable à a<br>alable à a | et pas pli<br>nent poss<br>ès<br>ate de l'examen<br>20.11.2023<br>20.11.2023<br>23    | us).<br>ible de ne                                                                 | pas limite                                                                      | er ce no                                        | ombre                             | e en cli                                           | qua                                       | nt sur «i                                               | llimité».                                              |                |
| 4         | La durée<br>de sécur<br>de l'exar                                                               | e de v<br>rité, p<br>nen,                               | valio<br>oour<br>de                               | dité de<br><sup>-</sup> les pa<br>00h00                                                                                          | s docum<br>articipants<br>à 23h59                                                     | ents d'accè<br>s à un exai                                                         | ès peut êt<br>men, il co                                                        | re libre<br>nviend                              | emen<br>ra ce                     | t choisi<br>penda                                  | ie. P<br>nt de                            | our des<br>e la limit                                   | raisons<br>er au jou                                   | ır             |
| 5         | II est pos<br>- Code<br>créé.<br>- CSV:                                                         | ssible<br>QR:<br>un t                                   | e de<br>: un<br>able                              | e chois<br>fichie<br>eau CS                                                                                                    | ir ici sous<br>r PDF coi<br>SV sera c                                                 | s quelle for<br>ntenant tou<br>rée, contei                                         | me l'exan<br>ıs les cod<br>nant les li                                          | nen se<br>les QR<br>ens po                      | ra ac<br>des<br>our le:           | cessibl<br>candid<br>s candi                       | le.<br>ats s<br>idats                     | sélectior<br>s sélectio                                 | nnés sera<br>onnés.                                    | а              |
| 6         | Le docur<br>Monitor)<br>tablettes                                                               | ment<br>pern<br>utilis                                  | de<br>nett<br>sée:                                | base<br>ant de<br>s pend                                                                                                    | (image ci<br>suivre l'a<br>lant l'exai                                                | -dessus) e<br>avancemer<br>men.                                                    | st destiné<br>nt de l'exa                                                       | è à la ta<br>amen e                             | ablett<br>t le n                  | e de co<br>iveau o                                 | ontrĉ<br>de cl                            | òle (Mea<br>harge de                                    | sured<br>es                                            |                |
| 7         | Les docu                                                                                        | umer                                                    | nts o                                             | d'accè                                                                                                    | s ainsi qu                                                                            | ie les liens                                                                       | d'accès s                                                                       | sont cr                                         | éés e                             | en cliqu                                           | ant                                       | sur «Gé                                                 | nérer».                                                |                |

# $u^{\scriptscriptstyle b}$

Une fois que les candidats auront scanné les codes QR ou cliqué sur le lien, ils devront encore saisir le code de déblocage (2) pour lancer l'examen. Ce code se trouve dans l'onglet «Questions d'examens» (1).

|          |           |            | QUESTIONS             | COMMANDES EXAMENS | 8        | Pool      | 0 Admin |           | ~              | Ad<br>La  |
|----------|-----------|------------|-----------------------|-------------------|----------|-----------|---------|-----------|----------------|-----------|
| QUESTI   | ONS D'EXA | MEN 🚅      | CANDIDATS             | 1                 |          |           |         |           |                | 2         |
| Importer | Supprime  | er Docum   | ients d'accès         |                   |          |           |         |           | Code de débloc | age: 9591 |
|          | État      | No. de can | No. d'immatriculation | Nom               | Scrambli | nş Langue | Lieu    | Salle * E | -Mail          | No. de    |
|          | ۲         | 6          | 01-001-06             | Fffff, Amelie     | 1        | fr        | Bern    |           |                |           |
|          | ۲         | 5          | 01-001-05             | Eeee, Rene        | 1        | de        | Bern    |           |                |           |
|          | 0         | 4          | 01-001-04             | Dddd, Reto        | 1        | de        | Bern    |           |                |           |
|          | ۰         | 3          | 01-001-03             | Cccc, Stefan      | 1        | de        | Bern    |           |                |           |
|          | ۲         | 2          | 01-001-02             | Bbbb, Stephan     | 1        | de        | Bern    |           |                |           |
|          | 0         | 1          | 01-001-01             | Aaa, Simon        | 1        | de        | Bern    |           |                |           |

Le code de déblocage s'affiche également dans le moniteur.

|           | 5 Available 🚺                                                                                                    |            | 1 Ready 2      |             | 0 In Progress   |               | 0         | Submitted | 4     |   |  |  |
|-----------|----------------------------------------------------------------------------------------------------|------------|----------------|-------------|-----------------|---------------|-----------|-----------|-------|---|--|--|
| Candidate |                                                                                                    |            |                |             | Latest Status   |               |           |           |       |   |  |  |
| # Name    | 5                                                                                                    | Location   | State          | Access #    | 6               | Progress 7    | Sync      | Battery   | 8     |   |  |  |
| 4 Reto D  | bbb                                                                                                    | Bern       | Ready          |             | 1 1 year ago    | 0%            |           |           | 47% 🔲 | : |  |  |
| 1 Simon   | Aaa                                                                                                    | Bern       | Available      |             | D               |               |           |           |       |   |  |  |
| 2 Stepha  | n Bbbb                                                                                                    | Bern       | Available      |             | 0               |               |           |           |       | : |  |  |
| 3 Stefan  | Cccc                                                                                                    | Bern       | Available      |             | 0               |               |           |           |       | : |  |  |
| 5 Rene E  | eee                                                                                                    | Bern       | Available      |             | 0               |               |           |           |       | : |  |  |
| 6 Amelie  | Ffff                                                                                                    | Bern       | Available      |             | D               |               |           |           |       | : |  |  |
| 1         | 1       Image: Second state in the second state in the second stat |            |                |             |                 |               |           |           |       |   |  |  |
| 2         | Nombre de                                                                                                    | candidats  | prêts (code    | QR scann    | é)              |               |           |           |       |   |  |  |
| 3         | Nombre de                                                                                                    | candidats  | ayant comm     | iencé l'exa | imen            |               |           |           |       |   |  |  |
| 4         | Nombre de                                                                                                    | candidats  | ayant rendu    | l'examen    |                 |               |           |           |       |   |  |  |
| 5         | Noms des c                                                                                                    | andidats   |                |             |                 |               |           |           |       |   |  |  |
| 6         | Statut de l'e                                                                                                    | xamen de:  | s candidats    |             |                 |               |           |           |       |   |  |  |
| 7         | Avancemen                                                                                                    | t: nombre  | de question    | s (en %) a  | uxquelles les   | candidats     | ont répo  | ondu      |       |   |  |  |
| 8         | Niveau de c                                                                                                    | harge des  | tablettes      |             |                 |               |           |           |       |   |  |  |
| 9         | Exam Info: i<br>déblocage                                                                                                    | nformatior | ns relatives a | à l'examen  | ; on peut p. ex | <. vérifier i | ci le coo | le de     |       |   |  |  |